# ₩₩₦ ₢₡ŋ₩ - Alienware OptX™ AW2310

<u>RsrnHoßn-n-əH/).</u> <u>₡₽-s∓-ə₡₠₮ ₡n₩₩ ₦ -₡s‴₩ non</u> <u>oßn Ksn</u> oßn<u>H/).Pn</u> -<u>₡/).Ə ₪-₽</u> ″₽₽₭

## $-n^{\prime\prime} = -D_{\rho}n - n$ , $-D_{\rho}n$

.ete 🗤 ունդ։ ՝՝ անդիր երանիչ անդին երանին երանի։

. [0],qW),WQND,rBD,03W-, RSKK1-02-qW-ND62KePSK022W "-Cp"

### .₩ղջ-₩ր/),դ-րə₩%-K(₩ր⊮Kn"GWTWO)),դ@₩ր .--₩-₡-m"ր₩m .Dell Inc 2009 ©

.-₮₡/әր₡/₦₥Өр–₮ә Dellinc. ₦ Ө**₥Ө**–₡/әә₦₦ –₦₦₽₨₡₩–‴р₦₡р₦₥р–₿Өр«ഗ<sub>1</sub>-р

Dell Inc. Microsoft, ዙዳመርዝዋናው መስገር በዚህ የትምርት Allenware Corporation. Dell ዘና ይዘምር የመስገር በተለማ የሚያስት የሚያስት የሚያ በሚያስት የሚያስት የሚያስት የሚያስት የሚያስት የሚያስት የሚያስት የሚያስት የሚያስት የሚያስት የሚያስት የሚያስት የሚያስት የሚያስት የሚያስት የሚያስት የሚያስት የሚያስት የሚያስ በሚያስት የሚያስት የሚያስት የሚያስት የሚያስት የሚያስት የሚያስት የሚያስት የሚያስት የሚያስት የሚያስት የሚያስት የሚያስት የሚያስት የሚያስት የሚያስት የሚያስት የሚያስት የሚያ

Ţ₩ĸ₿₽₩₽₽.£₩

### . AW2310t R.

Rev.A00 2009

**Rsrí №நீற-ற-∂№** ₩₩₦ ₢₡ŋ₩ - Alienware OptX™ AW2310

- <u>₿-₩n -₭-₥</u>
  - <u>B-₩n -K-</u>m ●
- <u>-sƏ-Rs#st#"#-n#" 🎱</u>
  - <u>e₿n ₠₱₩</u> ●
- (USB (Universal Serial Bus 🕬 🎱
  - <u>₩0#h-7₩xm₩xm₡</u> 🎱
    - <u>ns-"‴ -ə-n</u> 🎱

# n"¢en ₪m–

.–ր₦₥ ₠₡₱₮‴ ր\$₩Ө <u>Dell RSЉ \$\_₿</u>.Rs₡Ø₡₥₽₦₥ ә₦Ø₡\$әŋ-.R**s₡₽₵₥₨₯₶₡₯₡₺₩₺**₽

.-₩₡-₮₩-₽⋻₽<sub></sub>₧₡₡₭′<sub></sub>₧₡₡₯₱₦-₩₡-₮₩-₡₥₦-ә-₭-₥₯₡₡..e₦₦ ₱₦₡-₦₩₥₡₡-₨₡₡₦₭ ₡₱₱₱₡₦₨₡₡₺₯₨₡₦₡-₮₩₨₡₡**₡**:₯**₥** 💋

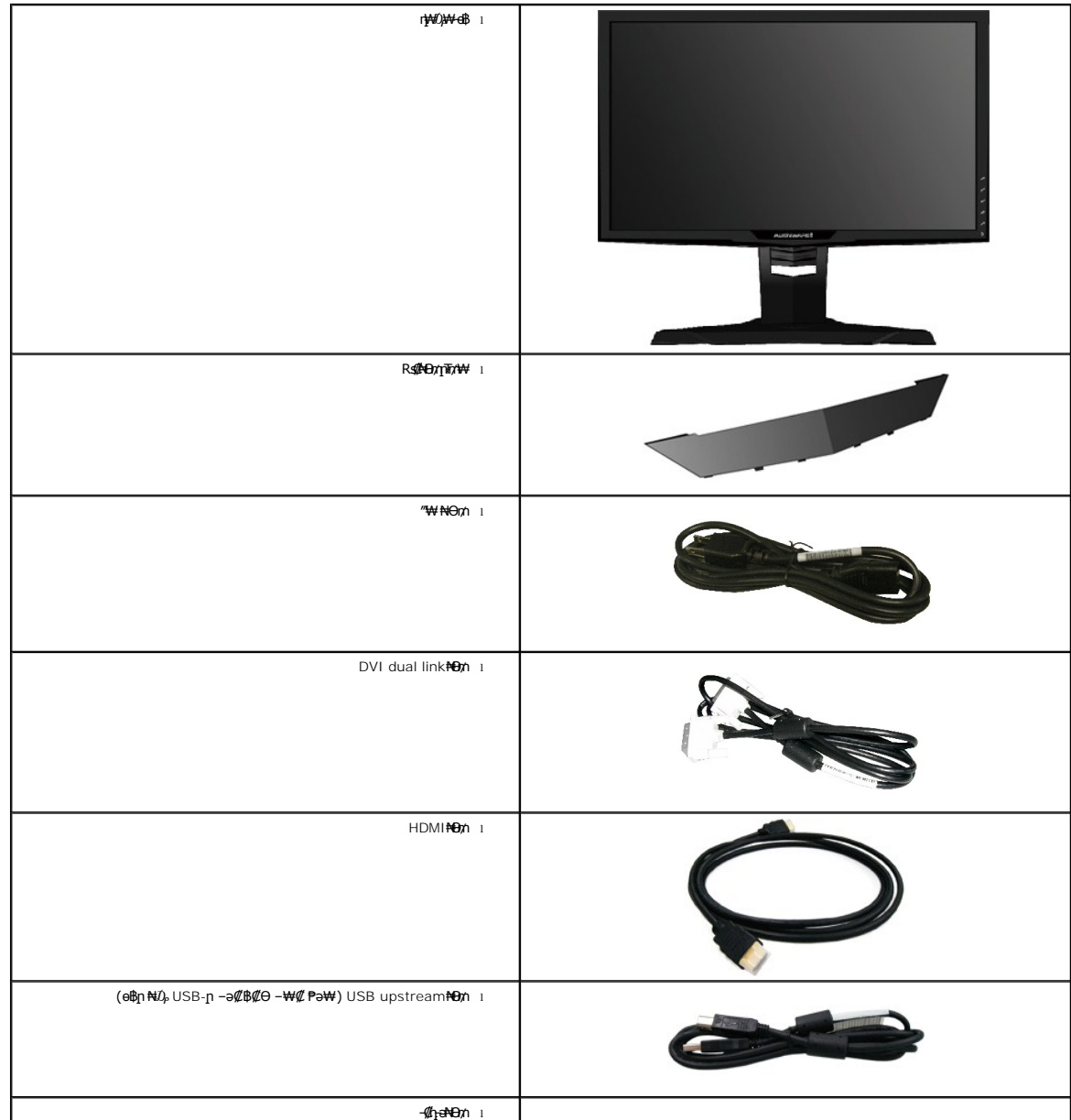

| ग़॒-ДФ-ॻॎश॒®िम¥अप –६₡₦\$ा<br>–‴₡₤⊖-ग़ॖ-әДग़₡₩ा<br>ग़Ҟड़ग़ ₢₡₶॒₩ा |  |
|------------------------------------------------------------------|--|

### **₿-₩**n-₭-₥

:-₩₩-₥ө฿<u>Ო-₭-</u>₥.CCFL*-₡*-₭ө-₮₩ ₯\$-ә-₽₦₡₯₱₱₿₡₩₨₯ TFT LCD Alienwa**re OptX™ AW2310** ө-₿ ‴-₠<u></u>₽ ө₿₦

.NVIDIA 3D Vision **/////e N Kn/n⊕n/////₩■** 

.(DVI –Ə₡″Ə) Rs₡\$″₩ –Ə⊅₀ ɲ฿\$ (input lag) ₠₦\$ ₡₡₥ ■

.(₩₩584.2) '₩0 23 pe-8 ‴€ ■

--#\_-m-₩K-#B-N-"-00,-N₩ GP₩0 m/# ,Hz 120-ND, ,1920x1080 Nm## ■

.ຐໟຆຐໟຆຐ໓,-₭₡₥Რ₢—ә,ຐຐ₡₩₺₯-әๅѲ₡₡₿ໟໟ₩₩ๅ₡₡₱₽₱₴₩∩∩Მ‴ӷ₡₡₱₽₡.–-" ■

.₽₡₠₽₽~₡₥₭₽₽″₡₽₽,₽₽₡₽,₰₱₡₥₽₽-₡₼₦₥₡■

.Rs///₩eponp-K-PH (VESA (Video Electronics Standards Association //₩e-₩"₩100 ponp //"P- ฦ๚< n₩D;₩ ■

.₥₯₩Ө\_₯₥₡₩Ө₡₭-₩,"₦₯₱₥₭₥₽"₦-₥₡■

<u>∩К-₩</u>рӨ-₠₡₩₩-₽₦\$₽К₅₽₦(OSD**)₢**₱₩*₠₡₱₡₭—₡*₥∎

.฿-₩n-ฌ#c (ICM) Rs#DoB₩qn ≡0-\$,(INF) ₪qn ₦nK₩ ≡0-\$RsDpnKm-n-D#C-\$##s■

.ր‴₠Өә₦₡₯₭≡₡‴ ■

# -<del>sO</del>-Rs@sN"@-n@"

### RsØKTN₩

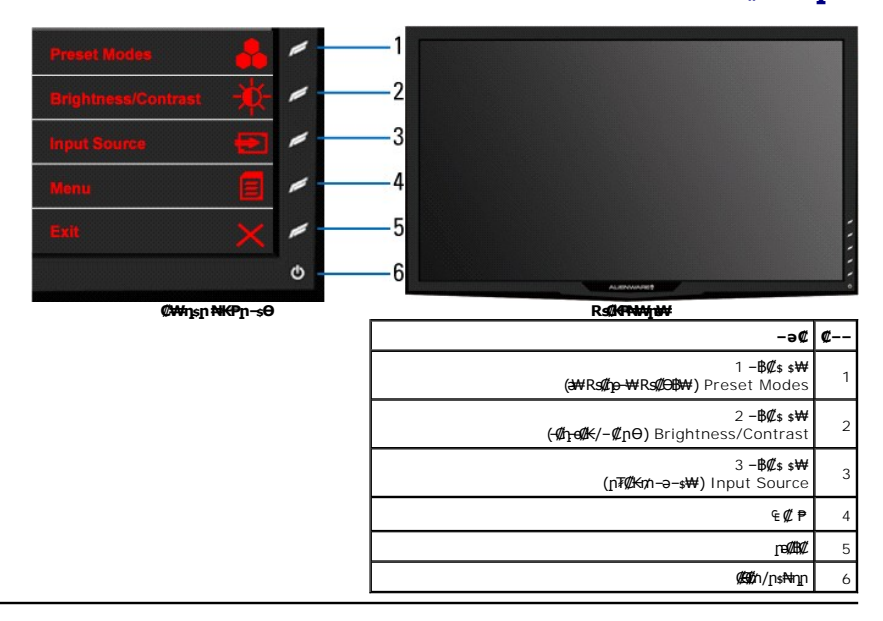

### -‴ə₩ nə₩

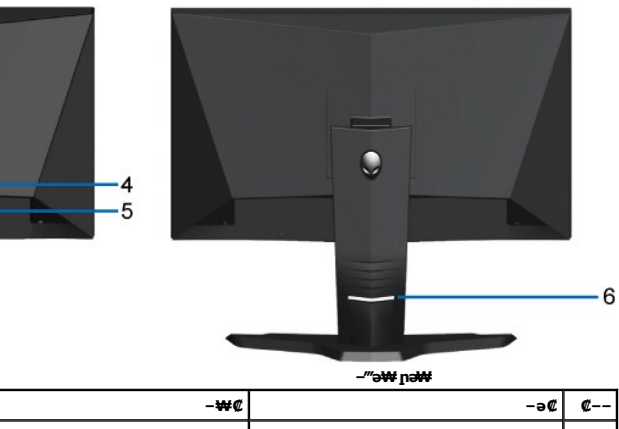

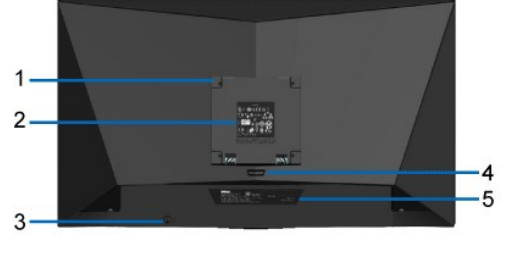

| eŧjnj#/);₩Rsí);#"ᢒiB₩                             | -‴ə₩ nə₩                                              |   |  |
|---------------------------------------------------|-------------------------------------------------------|---|--|
| -₩¢                                               | -ə¢                                                   | ¢ |  |
| .eBn                                              | (₩₩₩₩ VESA (100 Θ/m)n Ø/‴n)s<br>(Θ-‴₩p VESA‴-₩Ø/‴;**) | 1 |  |
| .ŋ₩⊅;₩n ə″₩ ₡ŋ₥ –₿‴₦                              | ∩₩∅,₩₮₽ ₪₿″₦                                          | 2 |  |
| .e฿ฦ₦ฃ <sub>ฅ</sub> ₪ฅ₦₡ฦฦ℩≡₡'n₨₯∩″๏๏๚๚ฦ๚๙๚๏๚๚    | [″€€€+₩-Ĵ}₭₩ <i>≡₡</i> ″                              | 3 |  |
| .p₭₡\$p ₡-₡ə ə ₠₱₩                                | ∩₭₡\$ ө–₡ŋ <i>₡</i> ──                                | 4 |  |
| .₡₭₥₠₥₡₩₦ <b>ᠪ</b> \$₦ Dell ₦ә-₭₱₦₼₭ ₨₱₥₱₮₩Ө-₭₡₡₯ | ҏ−ҙѲ <i>₦₡−</i> ҏ₡₮₱₮₩₡−−                             | 5 |  |
| .–‴ր Թ <u>դ</u> Rs/#₩Θr/nn ә Ө₭₩                  | Rs#AB∩A*/₱                                            | 6 |  |

# n₿n₩n∋₩

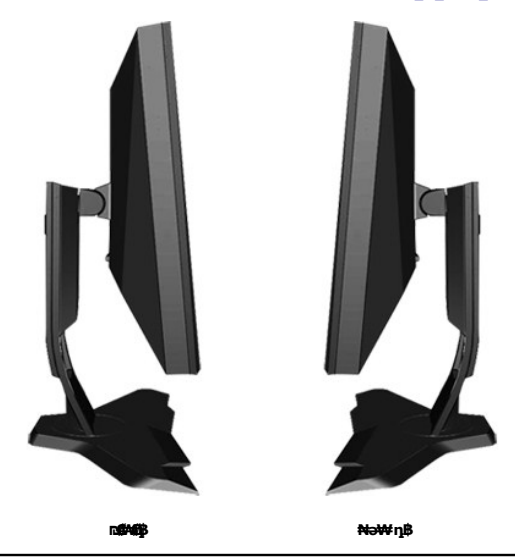

na₩₩₩

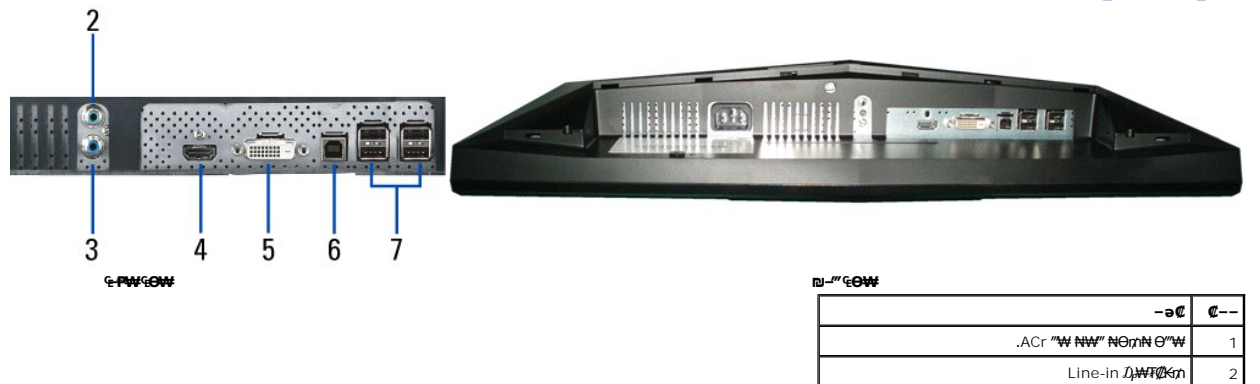

| Line-out ⊅;₩ə₡₿₡               | 3 |
|--------------------------------|---|
| HDMI <b>Θ‴₩</b>                | 4 |
| DVI <b>Θ‴₩</b>                 | 5 |
| <b>jnHD</b> , USB <b>∂ØDBØ</b> | 6 |
| USB downstream                 | 7 |

# **ө₿**₽₩

# ‴–₠**₦₭₽**₡₠**₽₩**

| G₩no-Ŧ                                        | TFT LCD - <b>ſ₩₡∅₽ſ₿₡₤₩</b>                   |
|-----------------------------------------------|-----------------------------------------------|
| ₩₽₽₹                                          | TN                                            |
| GMay                                          | 584.2 <b>ØaKn_nK-₩nౖ₦n_e) '≇Ø</b> a 23<br>(₩₩ |
| ∅\$₽-ə                                        | <b>('≢∯</b> 20.04 <b>)₩"₩</b> 509.18          |
| (brie                                         | <b>('⊯∯</b> 11.27 <b>)₩"₩</b> 286.41          |
| ₩₩₩₽ſ₽-                                       | ₩₩0.265                                       |
| [划》书说—"                                       | (ø£‡P–ə)170°,ø¥#ø⊉e (ø£mé)160°<br>ø¥øø⊉e      |
| <del>₩</del> ¶₩₩±B₩                           | (##) CD/m² 400                                |
| -ŋ‴ -Ŋ₀Ø                                      | <b>(∰∰∋)</b> -1 <b>₦</b> 1000                 |
| (#₩\$\$\$_\$\$_#\$_Dynamic Contrast           | (Rs₩Ø₩) 1:80,000nØ <sub>P</sub>               |
| GHYNAPAHAB                                    | H3‴ <b>Øs Ø–₱Ø₿ Rs</b> Ø₀ <b>s⊖ ŋeK</b>       |
| <i>₡</i> –‴ә –ә                               | CCFL m/0,₩                                    |
| <u>₽</u> <del>0</del> -₽₽₩″                   | <b>ØFRØE</b> ms 3                             |
| D <b>ATA</b> AA De                            | <b>R\$D∰###</b> 16.7                          |
| ( <i>@</i> ₽₱₡£)R <b>\$</b> Ø) <b>⊟\$₩</b> ₩₩ | *83.4%                                        |

.CIE1931 (%72)-−CIE1976 (%83.4) ր⊴@рეØKsND,77-0₩ AW2310 ₦ (₡₣₱₡₽)R₡D@₩₩/₩ \*

### -**₡₿-₦**-"**₡**₽₩

| <i>₡₺</i> ₱-әฏ <i>ѕ₡</i> ₮ <i>‴</i> -€ | -₩Ώ,,(Ø₩₩₽ə),kHz 75ҧᡗ,kHz 30<br>1920x1080₩ŋØB-₩-″ƏKHz 140<br>Hz 120-Ə               |  |
|----------------------------------------|-------------------------------------------------------------------------------------|--|
| ₡л₭ <b>₽</b> гѕ₡ <sup>ш</sup> —€       | 120-₩ຼົ⊅, <b>(/∰∀</b> ົະອ) Hz 76ເ⊉ີ, Hz 56<br>1920x1080 <b>₩<u>n</u>//#-₩-″ອ</b> Hz |  |
| ә₩ ҏѳ–₩ ₡Ѳ₠₩ҏ ҏ₡₿–₦–"р                 | Hz-60 <b>⊖</b> 1080 <b>₩0</b> , 1920                                                |  |
| ə₩ ŋə-₩ -₡Ѳ րր-Өөր ր₡₿-₦-"ր            | Hz -120⊖91080₩Dp 1920                                                               |  |

# **-aj⊈-₡∂₿₩**₽j171Ø₩

| (DVI-D-₩¢0mn⊖)-an¢0-e฿n-№-m¢                  | 480i/480p/576i/576p/720p/1080i/1080p<br>(HDCP <b>G₩-)</b> |
|-----------------------------------------------|-----------------------------------------------------------|
| (HDMI <b>₩¢//mP)-an¢/-ebn <del>N-</del>m¢</b> | 480i/480p/576i/576p/720p/1080i/1080p<br>(HDCP <b>G₩-)</b> |

## a₩Rs@ne-₩ne-₿₡⊖₿₩

| (¢0146/¢3P-ə)⊡+m/1K7FO-⊊¢5 | (⊒ne₩)Rs@N≣s@Pra+D | (⊒n-NK©s)⊄m-Ka–⊄n_ | (⊒n+NØs)ØsP−ə−Øn_ | n <del>o 808W</del> |
|----------------------------|--------------------|--------------------|-------------------|---------------------|
| +/-                        | 28.3               | 70.0               | 31.47             | 720x400             |
| -/-                        | 25.1               | 60.0               | 31.47             | 640x480             |
| -/-                        | 31.5               | 75.0               | 37.5              | 640x480             |
| +/+                        | 40.0               | 60.0               | 37.88             | 800x600             |
| +/+                        | 49.5               | 75.0               | 46.88             | 800x600             |
| -/-                        | 65.0               | 60.0               | 48.36             | 1024x768            |
|                            | -                  |                    |                   |                     |

| +/+ | 78.7   | 75.0 | 60.02 | 1024x768  |
|-----|--------|------|-------|-----------|
| +/+ | 108.0  | 75.0 | 67.5  | 1152x864  |
| +/+ | 108.0  | 60.0 | 64.0  | 1280x1024 |
| +/+ | 135.0  | 75.0 | 80.0  | 1280x1024 |
| +/- | 146.25 | 60.0 | 65.29 | 1680x1050 |
| +/+ | 162.0  | 60.0 | 75.0  | 1600x1200 |
| +/+ | 148.5  | 60.0 | 67.5  | 1920x1080 |

### **₡₦₩**‴ ₠₽

|                       | 00, D-DVI TMDS, mV 6000 <b>/#601</b><br><i>ØØ</i> <sup>-//</sup> <i>Φ</i> -9 <sup>-//</sup> - <i>Ø</i> -9 <sup>-//</sup> - <i>Ø</i> -9 <sup>-//</sup> - <i>Ø</i> -9 <sup>-//</sup> - <i>Ø</i> -9 <sup>-//</sup><br>ዋና 50 ዊዝና 9 <i>s</i> 0, -<br>                      |
|-----------------------|----------------------------------------------------------------------------------------------------|
|                       | G+W/W         (G+W/W         (G+W/W)           Rs+W@W         (G-WK=0*W=0)         (H/W)           G+W-P         15dBFS         (H/W)         (H/D)           G+W-P         15dBFS         (H/W)         (H/W)           Clipping x37         (L/PCM)         (L/PCM) |
| Rኇ፟₩₿–₯/ឮ/‴""⊖ր₮₡₭₥″ቁ | ± 60nᡗ₀ 50/‴″″∰— 240nᡗ₀ 100<br>₱₩ә 1.5A/ ր                                                                                                    |
| Rs" ₦-‴₭              | (Rs₩Ø₩) 120V:40A<br>(Rs₩Ø₩) 240V:80A                                                                                                    |

## -@Ns@'@P-K-m

| 6″₩ <u>n</u> e-₹                                                          | DVI-D; <b>₩ "החס"₩ ,P=@#@#0-T</b> -D- <b>הלד</b> 15;<br><b>-‴ 0‴₩ ,</b> HDMI/DisplayPort, |  |
|---------------------------------------------------------------------------|-------------------------------------------------------------------------------------------|--|
|                                                                           | ө₿ <u>∩</u> ₩ ∩ <del>РКО</del> ө-₩,-s₿-₩-m/₡₮, DVI-D,s₡₭:₡ <b>₦₡</b> ₡₯                   |  |
| —ə₩9m,e-7                                                                 | <b>ጋ∰ሣ ,−‴₡\$ −</b> ₥₡₮ ,Sub-D <b>−</b> ₥₡₮ 15 <b>Ө‴₩ ,ያ₦₭ :ሄፁ₦</b> ө<br><b>ፀ₦₩─</b> ″₩   |  |
|                                                                           | HDMI , ,s促K :High Definition Multimedia Interface<br>((健长御中)R銀伊 19                        |  |
| (n¥Ø¢#₩₩m)–n¢Ø#                                                           |                                                                                           |  |
| (₮–″ђ)гӨ-ө                                                                | <b>(₩₩</b> 377.7 <b>)'<b>=%</b> 14.87</b>                                                 |  |
| ( <del>₩</del> -₩)]( <del>₩</del> -                                       | (₩₩467.7 <b>) '<i>⊒</i>4</b> 5 18.41                                                      |  |
| Θ‴-                                                                       | (₩₩549.3 <b>) '<i>⊫</i>∯</b> 21.63                                                        |  |
| <b>\$₩</b> 0,                                                             | <b>(₩₩</b> 194.4 <b>)'<b>=%</b> 7.65</b>                                                  |  |
| (nj₩0j₩₩₩næ¥)-njØ₩                                                        |                                                                                           |  |
| e <del>O</del> l                                                          | <b>(₩₩</b> 332.5 <b>) '⊯∯</b> 13.09                                                       |  |
| θ‴-                                                                       | <b>(₩₩</b> 549.3 <b>) '<i>■</i>∯</b> 21.63                                                |  |
| <b>\$₩</b> Ĵ) <sub>0</sub>                                                | <b>(₩₩</b> 83.2 <b>) '≇∰</b> 3.28                                                         |  |
| nj₩0,₩j+njØ₩                                                              |                                                                                           |  |
| (₮-‴դ) <b>гӨ</b> ө                                                        | <b>(₩₩</b> 323.7 <b>) '∋∰</b> 12.74                                                       |  |
| e-0](₩-"0)                                                                | <b>(₩₩</b> 370.2 <b>) ' ⊯%</b> 14.57                                                      |  |
| θ‴-                                                                       | <b>(₩₩</b> 400.1 <b>) '⊯∯</b> 15.75                                                       |  |
| <b>\$₩</b> 0 <sub>0</sub>                                                 | <b>(₩₩</b> 194.4 <b>) '⊯%</b> 7.65                                                        |  |
| NsW                                                                       |                                                                                           |  |
| ſ"₡₽RsŰ <sub>P</sub> ₩s₩                                                  | ( <b>ŋ⊱ə₽</b> 9.34 <b>)e"\$</b> 20.59                                                     |  |
| R\$ØND;∕∏⊢n]₩0,₩[NN;/WRs0,NW                                              | <b>(ŋ<del>≮e</del>₽</b> 7.53 <b>)e"\$</b> 16.60                                           |  |
| r₩Ω₩η₩₩7₩₩₽₩₩₩<br>₡₡₦ −ә ₡\$n ₦₯ n₡₡₦ −₱ә −Θ₯)<br>(R <b>₡₽₽7₽₦</b> - VEAS | ( <b>r₭₽</b> 4.88 <b>)</b> ө"\$ 10.76                                                     |  |
| n <b>}₩</b> Ω <b>₩</b> ₽n₩₩₩₩                                             | <b>(ŋ<del>≮d</del>₽ 1.95)e"\$ 4.30</b>                                                    |  |

# ſŀOØOŦØ∂<del>K</del>

| Ū–€F             |                                                                   |
|------------------|-------------------------------------------------------------------|
| 5°™              | C 35°~ 5°                                                         |
| 6¶<br>₩/         | 60°Cr⊉p;C-20°:₪-¥%<br>60°Cr⊉p,C-20°:‴-₩₩                          |
|                  |                                                                   |
| ₩ <sub>1</sub> % | (–⊖0,0 <sub>P</sub> n ə₩₩) 80%n_0p, 10%                           |
| G<br>tû.44] ₩    | (–⊖D)₄n ə₩₩) 90%nD₀ 5% :₪–7%9<br>(–⊖D)₄n ə₩₩) 90%nD₀ 5% :‴–₩₩     |
|                  |                                                                   |
| 40 00            | <b>Rs₩Ø₩ (₦0</b> 12,000 <b>)</b> ₠₩ 3,657.60                      |
| 92 <b>[₩</b> -й] | <b>Rs₩Ø₩ (₦e</b> 40,000 <b>) €₩</b> 12,192                        |
| 08<br>79         | ( <b>ጸಽ₩∰₩)</b> ք໓≱ੈ/BTU 256.08<br>( <b>ØԲ₱₢</b> ) ք໓ֆ/BTU 187.79 |

### NWN nØKØOB₩

| VESA (EBA)          | Øs₽-er⊔ <del>n</del> KF | Ønkerunkf | -ÆĘ-  | n₩Ø <sub>i</sub> ₽n−₭          | s₽₮₽ ₥₡₿                                                        |
|---------------------|-------------------------|-----------|-------|--------------------------------|-----------------------------------------------------------------|
| ſ₩₡₽ſ₩Űŧ₽ſ          | HØF                     | NDF       | ₩Ø₽   |                                | 75₩/( <b>(###≫</b> 2D <b>GH</b> #) 55₩<br>(R <del>S₩##</del> ¥) |
| −₀₮- <b>₩∅</b> ₽₽₩₩ | NØD)PEN                 | NØPIN     | \$-‴₩ | ( <b>ঀ</b> ঀ₩) <del>0К</del> ₯ | ₩ 2- <b>₩-‴₱</b>                                                |
| -0₹                 | -                       | -         | -     | (#B)n                          | W 1-₩-‴₱                                                        |

התודוגה על המסך (<sub>OSD</sub>) תוצג רק *במצב הפעלה רג*יל. כאשר לוחצים על הכפתור **יציאה** בזמן שנמצאים במצב פעיל-כבוי (<sub>OSD</sub>), תוצג אחת מבין ההודעות הבאות:

| MESSAGE                                                                                                    | Alienware OptX AW231 |
|----------------------------------------------------------------------------------------------------|----------------------|
| There is no signal coming from your computer.                                                                                                    |                      |
| Press any key on the keyboard or mouse to wake it up.                                                                                                    |                      |
| To change to another input source press the monitor button again.                                                                                                    |                      |
|                                                                                                    |                      |
|                                                                                                    |                      |
|                                                                                                    |                      |
| MESSAGE                                                                                                    | Alienware OptX AW231 |
| MESSAGE<br>There is no signal coming from your computer.                                                                                                    | Alienware OptX AW231 |
| MESSAGE<br>There is no signal coming from your computer.<br>Press any key on the keyboard or mouse to wake it up.                                                                      | Alienware OptX AW231 |
| MESSAGE<br>There is no signal coming from your computer.<br>Press any key on the keyboard or mouse to wake it up.<br>To change to another input source press the monitor button again. | Alienware OptX AW231 |

.₢₮₩₽ ₠₡₱₦ә₯₡₀₽₦₡₽₥ ө₿₽ ә– Ө″₩₽ ә₦₯₱₽

# −m⊄∓ə₿sɲ

DVI **6‴₩** 

| $\begin{array}{c} 12345678 \\ 9001034666 \\ - \\ 0000000000 \\ - \\ 00000000000 \\ - \\ 00000000$ | 0 |
|---------------------------------------------------------------------------------------------------|---|
|                                                                                                   |   |

| -m#274 ₩¢0mpBnRs¢%Kn ₩00m ₩065mpB | <b>⊳ø</b> ₽₩ |
|-----------------------------------|--------------|
| -TMDS RX2                         | 1            |
| +TMDS RX2                         | 2            |
| TMDS 2 🕅 KRIII                    | 3            |
| -TMDS RX4                         | 4            |
| +TMDS RX4                         | 5            |
| DDC №-⊅                           | 6            |
| DDC Ø <del>KK</del>               | 7            |
| -6#"R#a                           | 8            |
| -TMDS 1 ØKK                       | 9            |
| +TMDS 1 ØKK                       | 10           |
| TMDS 1 🖉 KKRUUW                   | 11           |
| -TMDS RX3                         | 12           |
| +TMDS RX3                         | 13           |
| +V5 \$₱₮ŋ                         | 14           |
| ₡₩₿₯₧₰₡₧₽                         | 15           |
| "R <i>s"-⊖t</i> //""#₩b           | 16           |
| -TMDS 0 ØKK                       | 17           |
| +TMDS 0 ØKK                       | 18           |
| TMDS 0 🖉 KKRUUK                   | 19           |
| -TMDS RX5                         | 20           |
| +TMDS RX5                         | 21           |
| TMDSല-ഗൂല്⊬                       | 22           |
| TMDS + RHDp                       | 23           |
| TMDS - സംഗ്ര                      | 24           |

### **R∰** HDMI 19**6″₩**

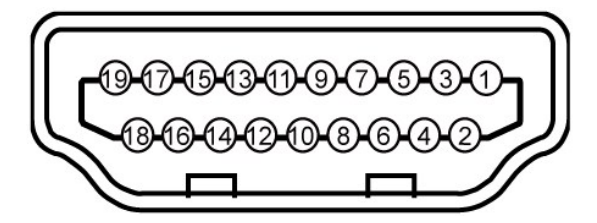

| 10 <b>G</b> | <b>⊖-″₩ŋ-əŋNƏmNR<i>s</i>©K©P</b> 19 <b>r</b> β |
|-------------|------------------------------------------------|
| 1           | -T.M.D.S. Data 2                               |
| 2           | T.M.D.S. Data 2 Shield                         |
| 3           | +T.M.D.S. Data 2                               |
| 4           | +T.M.D.S. Data 1                               |
| 5           | T.M.D.S. Data 1 Shield                         |
| 6           | -T.M.D.S. Data 1                               |
| 7           | +T.M.D.S. Data 0                               |
| 8           | T.M.D.S. Data 0 Shield                         |
| 9           | -T.M.D.S. Data 0                               |
| 10          | + T.M.D.S. Clock                               |
|             |                                                |

| T.M.D.S. Clock Shield | 11 |
|-----------------------|----|
| - T.M.D.S. Clock      | 12 |
| CEC                   | 13 |
| (№¶–₩–                | 14 |
| SCL                   | 15 |
| SDA                   | 16 |
| DDC/CEC Ground        | 17 |
| 5V Power+             | 18 |
| Hot Plug Detect       | 19 |

# (USB) "@MIO@K-aRs@K-HOD\_ns@Pa" sWW

.e฿ฦ₦₡₦₴₩ฦーŋ₡₿Მー₭₡₩″ฦ USB-ฦー₴₡₿₡/ーŋー₴₨₡₿₱₦Ө\$ฦ″*₰₡₯*₮Მ

.USB 2.0 **ր-₩ րր-Өө -₡ր₩Ө ѕ₩₩Ө ₢₩- ө₿ր :ր0<sub>⊁</sub>ր**  🖉

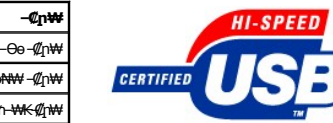

| s₱₮₽₥₡₿                         | R <i>s</i> ₡ <del>₭ ₭0</del> ⊅ <sub>₽</sub> п-₡⊓₩ | –¢n₩      |
|---------------------------------|---------------------------------------------------|-----------|
| <b>(№)###1,Rs₩###)</b> W 2.5    | <b>∩¢##€¢De₩</b> 480                              | nn-⊖e-¢n₩ |
| <b>(№)###/h ,Rs₩/###)</b> W 2.5 | <b>r∰#₩\$¢00₩</b> 12                              | nə₩₩-¢(n₩ |
| <b>(№)###/h/,Rs+####)</b> W 2.5 | <b>₽₡₡₩₠₡₽₩</b>                                   | nn ₩K¢n₩  |

### USB Upstream **∂**‴₩

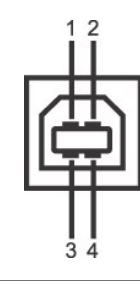

| 67₩nnaR <i>s</i> @K@P4npB | ₽ø <b>₽₽₩</b> |
|---------------------------|---------------|
| DMU                       | 1             |
| VCC                       | 2             |
| DPU                       | 3             |
| GND                       | 4             |

### USB Downstream **∂**"₩

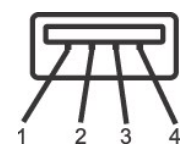

| -an 140m 14R <i>s</i> 0460P 4 njB | r.ø₽₽₩ |
|-----------------------------------|--------|
| VCC                               | 1      |
| DMD                               | 2      |
| DPD                               | 3      |
| GND                               | 4      |

### :USB-əØØ¢¢¢

e₿p ₡‴⊖ USB Upstream-⊖₡″1 ı ₿p ₡‴⊖ USB Downstream ₡⊖₡″4 ı

.2.0 ₦–₥₡ ₦₯Მ Მ‴₩ –ŋ USB 2.0-₦ –₩₡әր **:๗ฦր** 💋

## "₩0**,₽<u></u>┓-₩**771"₩-171¢

.<u>eth</u>n

### 

### ns-"‴ -ə-n

## **d<u>h</u>r@-sØK**

.ebjn&-sMAMARN<u>-‴¢€⊖n-ə-n</u>N+-D,>MQn--as:nn"ə <u>∧</u>

.₡sө ₩₩‴р ₯s₩ --ə s₭₦ ₡ ,e\$¶₡-₡₡₡₦₦ :pp"ə 🔥

:e\$⊖₩₽₩~əр\$₩₩ ,\$−₽ рә₥ рәӨр р₩₡Ө –ә–р₦ RsəpӨ ₦₯₽ ,-₡Ө рӨ–₠р рә₿–р ₦Ө\$₦

*Ա-Ձ*ԱՅԱԿ-10, JUK-449, KICE9, DIC + H N9. LEEF-LEXEN/L-PLANRSLANK-K9-GEFW/L-BLANRSLANK-K9-GEFW/L9-BLANRSLANK-K9-GEFW/L9-BLAN

**‴₽**₩ ₩₩¥ ₢₡ŋ₩ - Alienware OptX™ AW2310

- <u>-‴₡₠Ө -ə-n</u> 🍳
- <u>-Kshiû, JF-Kûn (0000-(n0000-000)</u> €CC (1000000000)
  - DELL RSD, \$ 🖉 B🖉 🍳

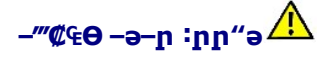

 $.-@mww.wnitw-e/--@www-wnitw,-wwwinwinversewww.w0,prwp-0,de-kc-binwersewinke-e-wane, rs@eee-www.prwer<math>\Lambda$ 

₿₩₽₲₡₽₳₽₽*₡₡₯*,-‴₡₠Ө -ә-ր₦Ө\$₦

# -KANDp.%F-KDpn@AA- (nANAO"n a) FCC @AANDDpn

http://www.dell.com/regulatory\_compliance ፀ⊣ກፀ-₭\$₦-₯₩₡∩ ₦₯Მፀ-₭\$ ₦₯ ₮₽₭₯₡₩₽- ₣ℂℂ ₡₿ө₦ ₯₯ -ә

# DELL RsD<sub>p</sub> \$ **CB**

.WWW-DELL-800(800-999-3355)ə-ɲӨ"ʃəѲ-‴–₅₦–Ѳⅅ́₀₪–₱₦₠₥₱₮₩

.Dell ዝጽቋጅ ሣኪ<del>০ ነጀs</del>ወ-əኬ-Ժրուն, "በ"ሬክነ ያ-ቼሣኪ የሥ-ቒጉነስ, "በ₡ ጦቢ ₡₭ –ፅ‴ፅ \$ ₡₿₡₦ ₨₡₠₱ኪ ə ə₦ ₦₥- ,₠₭₭₡৶₦-Ө₡‴ ₢ ፁ ወ₡୬ ₨୬**.D**₡₥

լոոն/# ,#ภ₩Ν/)e+® Dell Rs/)։» « «Ե« - «Ե»ՅՅՅԱՆԱ՝ - «լառումանան - Դեպեսինա - Դեպեսինա--

- . support.dell.com θ-mθ \$θ .1
- .₰ҧր ₡‴Ө –"ә/≡ә‴Ө‴₱₭ր₠₡₱Өә₿₩₭ րә RspӨ–"әր –ә ≡әрә₪₡₡₿ .2
  - .ỷnn ₦ ₦ә₩ n₿⊖ \$ -₿ ≡‴₦ .3
  - .@₡₥₿₦ ₨₡₴₩₽ ₽₥₡₩₽ –₡\$Ө –ә –₡Ө‴Ө .4
    - . Dell Rs⊅, \$ ₡₿₡₦ ր‴-₭ ₢ŋ ‴Ө .5

1000-n **₰**ŋ₦ r/‴/Ө

Rsm¥ eBn Ksn Alienware OptX™ AW2310

# ઉ**ક્ષેક્ષે¢અમે∫µ⊖ અં⊁** ™Alienware –**∋¢%″મ**– ™Alienware **Rsm-⊖ Rs∋**

.Rsm\#@Pon ₮₡₠₥,─Ө₯ ∞-‴๏n ₡₱on ₪snn ₦n₭₩ ә −n₡–n− Rsm\₦–₡n ₡−- ә −n₡₦sn ,http://support.dell.com ә₦ ー₮₭₥₡n .1

.1920X1080 -₦ ө₿ր*₡₡*₿-₦–"ә₡ŋөр₦ Ө–*–*₮₭ ,₨₡₡₱ө ₨₡₭₅րր ₭₅ր ₡‴ә .2

.–" ր₡₿–₦–"Ө ₢–₩₡₡₱₱ ₪sŋ–ŋ–ә ₦₡₯Მ₦ ₡₥₥ ₦ŋ ₨₯\$–₿ ә₭ә ,1920Х1080 -₦**ŋ₡₿-₦-ⅉℸ₡₥₥₦₨₡₦**₼₡₡₨₱**₡₯**₱ 💋

<u> Խտ–ր Հր₩ ന"‴Ө</u>

Rsm₦ e₿n <del>K</del>sn

Alienware OptX<sup>™</sup> AW2310

## Alienware<sup>™</sup> ₿-₩ Rs₭₡ә ₡₱ө ₮₡₠₥ -ә ә₡₭ Ө″₩ ,₡₭″₦- Ө″₩ Rs₥-Ѳ Rsә

:Windows XP-O

.(Settings) -**դөр ₡--Ө** -‴Ө .2

. **Rsŋ\$₩ -**‴⊖ .3

.( <u>http://www.NVIDIA.com</u>-ə <u>http://www.ATI.com</u>, አ₩ቃናቸ) (#Kr/nµJ/n ©snn ₩n₩ ə (#Pen ₮₡₠₥n ₩ \$PFn əθ -P‴ əKə .5

.1920x1080 -₩ ө₿∩ ₡₡₿-₩-" ә ₡лер₦ Ө- -₮₭ ,₨₡₡₱ө∩ ₨₡₭₷₥ ₦∩₭₩ ₭₷∩ ₡″ ә .6

:Windows 7-ә Windows Vista<sup>®</sup>-Ө

.(**₡₡ә ր₩әր)** Personalization ՔәӘ‴Ә–րդ–Әⅅ<sub>й</sub>ր ₪‴₦–Ә₡₭₩₡ ր₿₡‴₦ ≡‴₦ .1

.(ne-₿ -nen n₭) Change Display Settings ="₩ .2

.**-₩ŋs₩ -ŋeŋ ≡″**₩ .3

.('mp+ NVIDIA, ATI, Intel , )# Ann + ₪- # Mn - \$\*\*\* O - an+ # # Ban ₪shn + n++ + s# a - n\* .4

.( <u>http://www.NVIDIA.com</u>-ə <u>http://www.ATI.com</u>, <del>3#9</del>rt) (#Kr/nµ) n ₪snn thr the a (#Pen 7(//sr/n the string) - P‴ 3K3.5

.1920x1080 -₩ פ₽л₡₡₿-₩-"ә₡лел₩ Ө--₮₭ ,Rs₡₡₱өл ₨₡₭₠лл ₦л₭₩₭₠л₡"ә.6

1920x1080 ₦ <u>በ₡₿-₦-"Ө ₢-₩₡ ₡₱</u>₱₮₡₠₥ ₡₥ **-**₦ෳ -ә ₨₥₦ Ө"₩<u>Ი</u> ₪₺₡ ₨₯ෳ -₿ ә₭ә ,1920x1080 -₦<u>Ი₡₿-₦ †</u>₠₡₧₦₨₱₦ ₼₡₨₥₡ ₨₥₡ ₨₯

<u> ₪₥–n ₰n₦ n"‴Ө</u>

**ອ฿ր ₭**\$**p** ₩₩₦ ₢₡ņ₩ - Alienware OptX™ AW2310

● <u>₩₩- ₽9₩₽ 7₩₽3 (OSD)</u> ● <u>₩₩-₩₩₩ ₩₩₩9,0₩₩9,0₩₩9,0₩₩9-₩₩</u>

# (OSD) **ө₿Ө** ₠**₡₱Ө –₩₡**₽

### **₢₮₩**ҏ ₠**₡₱Ѳ −₩₡**

.98-₩∩₽₭₩₽₡₭₡₡₱₴₩₴-₩₡₽₥–₢₮₩₽₠₡₱₽≈–₭₦₡₥₼,−₿₡₰ \$₩ –₯₿₩₴Ө–₽₴₦₡₯₽₽₦₡₵₥ ө₿₽ ₦₡₡₦₰₽₽ \$₦‴Ө–₰ӨӨ₩₽

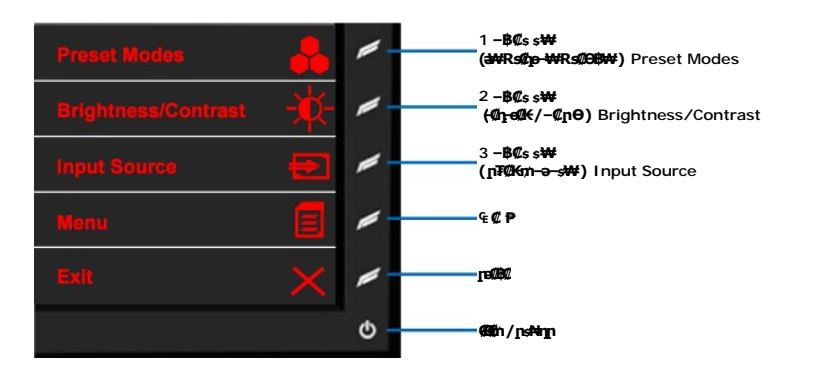

|                                                                                                    | ₩ <u>18</u> 1 <b>₩</b> 490⊡\$%¥                  | −∂₡                                                                                                    |
|----------------------------------------------------------------------------------------------------|--------------------------------------------------|----------------------------------------------------------------------------------------------------|
| ششهری،ششهری،شهری،شهری،شهری،ششهری،ششهری،ششهری،شهری،شهری،شهری،شهری،شهری،شهری،شهری،شهری،شهری،شهری،شهری،شهری،شهری،شهری،شهری،شهری،شهری،شهری،شهری،شهری،شهری،شهری،شهری،شهری،شهری،شهری،شهری،شهری،شهری،شهری،شهری،شهری،شهری،شهری،شهری،شهری،شهری،شهری،شهری،شهری،شهری،شهری،شهری،شهری،شهری،شهری،شهری،شهری،شهری،شهری،شهری،شهری،شهری،شهری،شهری،                                                                                                    | 1 −₿₡ss₩<br>R\$\$##) Preset Modes<br>(#₩R\$@np-₩ | .₴₩ ₨₡₯-₩ ₨₡᠘₽₿ ₡₽₿₩ ₦₽₩₡₢-₩ ₽" –₿₡₺₽″Ө                                                                    |
| .e8HN Rs@D-"WRs@Kangleangleangleangleangleangleangleangleangleangleangleangleangleangleangleangleangleangleangleangleangleangleangleangleangleangleangleangleangle                                                                                                    | 2-₿₡ss₩<br>Brightness/Contrast<br>(¶₽€₡/-₡₽Ѳ)    | Յ՝ՙՅ <u>֎</u> ֍ֈՠ՟ՠՠ֍ՠՠՠՠՠՠՠՠՠՠՠՠՠՠՠՠՠՠՠՠՠՠՠՠՠՠՠՠՠՠՠՠ                                                      |
| 4 3 #       η # θ η 4 % # . 6 η <u>3%2 GM2</u> .         383 σ       η # θ σ η 4 % # . 6 η <u>3%2 GM2</u> .         383 σ       η # Φ2 η ₩ # 92 η ₩ # 92.         η # σ η # % η ₩ # 92 η ₩ # 92.         η # σ η # # 9 η ₩ # 92.         η # σ η # 9 η ₩ # 92.         η # σ η # 9 η ₩ # 92.         η # σ η # 6 η ₩ # 92.         η # σ η # 6 η ₩ # 92.         η # σ η # 6 η ₩ # 92.         η # σ η # 6 η ₩ # 92.         η # σ η η σ η Φ θ Φ Φ η η Α η Φ η Φ η Φ θ Φ Φ η Α η Φ η Φ η Φ η Φ η Φ η Φ η Φ η Φ                                                                                                    | 3-₿₡ss₩<br>-ə-s₩) Input Source<br>(jīt≹m         | .eBN RS/D-‴₩ RS/IKəŋ/Iə ₪/I-Θ-‴ƏN /Iŋn [ı" –B/IsO ₩ŋ                                                       |
| کیلی میلید         کیلی میلید         کیلی م | € <b>₡₽</b>                                      | ղ8ւթ ղ¶Ջ։ գրչ. գրչ. գրչ. գրչ. գրչ. գրչ. գրչ. գրչ.                                                          |
| <b>℩ՐՔℷՐԵՐ- ՈՋ</b> Թ <b>ՅԻՐ ՈՑԵ․</b><br>դ¥-Ջ <b>ՐՐՅԴԴ ԿՅՆԴ ՔՋՆՋԴ ՐՑԵՐ- ԻჇ –ԳՀՆՋℋ.</b><br><b>ՠ֎ո\ ^֎֎</b><br>Դ.Ջ ԿԿՆՅԴԹՅԵՆ ՀՆ <del>ՏՅ ԿԱ</del> ՉԵ՝ ՆՋԴՅ ԿՅՆՆ ՅՅՆՆ՝ ԿՅՆՆ ՅՅՆՆ՝ ԿՅԴՆ –Յ ՅՅՆՆ՝ ԿՅՅՆՆ՝ ԴԴՆ –Յ ՅՅՆՆ՝ ԴԴՆ –Յ ՅՅՆՆ՝ ԴԴՆ –Յ ՅՅՆՆ՝ ԴԴՆ –Յ ՅՅՆՆ՝ ԴԴՆ –Յ ՅՅՆՆ՝ ԴԴՆ –Յ ՅՅՆՆ՝ ԴԴՆ –Յ ՅՅՆՆ՝ ԴԴՆ –Յ ՅՅՆՆ՝ ԴԴՆ –Յ ՅՅՆՆ՝ ԴԴՆ –Յ ՅՅՆՆ՝ ԴԴՆ –Յ ՅՅՆՆ՝ ԴԴՆ –Յ ՅՅՆՆ՝ ԴԴՆ –Յ ՅՅՆՆ՝ ԴԴՆ –Յ ՅՅՆՆ՝ ԴԴՆ –Յ ՅՅՆՆ՝ ԴԴՆ –Յ ՅՅՆՆ՝ ԴԴՆ –Յ ՅՅՆՆ՝ ԴԴՆ –Յ ԴԴՆ –Յ ԴԴՆ –Յ ԴԴՆ –Յ ԴԴՆ –Յ ԴԴՆ –Յ ԴԴՆ –Յ ՅՅՆՆ՝ ԴԴՆ –Յ ԴԴՆ –Յ ԴԴՆ –Յ ԴԴՆ –Յ ԴԴՆ –Յ ԴԴՆ –Յ ԴԴՆ –Յ ՅՅՆՆ՝ ԴԴՆ –Յ ԴԴՆ –Յ ԴԴՆ –Յ ԴԴՆ –Յ ԴԴՆ –Յ ԴԴՆ –Յ ԴԴՆ –Յ ԴԴՆ –Յ ԴԴՆ –Յ ԴԴՆ –Յ ԴԴՆ –Յ ԴԴՆ –Յ ԴԴՆ –Յ ԴԴՆ –Յ ԴԴՆ –Յ ԴԴՆ –Յ ԴԴՆ –Յ ԴԴՆ –Յ ԴԴՆ –Յ ԴԴՆ –Յ ԴԴՆ –Յ ԴԴՆ –Յ ԴԴՆ –Յ ԴԴՆ –Յ ԴԴՆ –Յ ԴԴՆ –Յ ԴԴՆ –Յ ԴԴՆ –Յ ԴԴՆ –Յ ԴԴՆ –Յ ԴԴՆ –Յ ԴԴՆ –Յ ԴԴՆ –Յ ԴԴՆ –Յ ԴԴՆ –Յ ԴԴՆ –Յ ԴԴՆ –Յ ԴԴՆ –Յ ԴԴՆ –Յ ԴԴՆ –Յ ԴԴՆ –Յ ԴԴՆ –Յ ԴԴՆ –Շ –Շ –Շ ԴԴՆ –Յ ԴԴՆ –Յ ԴԴՆ –Յ ԴԴՆ –Յ ԴԴՆ –Յ ԴԴՆ –Յ ԴԴՆ –Յ ԴԴՆ –Շ –Շ –Շ ԴԴՆ –Ջ –Յ ԴԴՆ –Յ ԴԴՆ –Յ ԴԴՆ –Շ –Շ –Շ –Շ –Շ –Շ –Շ –Շ –Շ –Շ –Շ –Շ –Շ                                                                                                    | rease                                            | .CPWp 9000 10000                                                                                           |
| трж <b>л\гжл</b><br>.DPMS ₩₩₩° <b>₥®</b> Ю ₽-₥₮₡ <sup>™</sup> ₩₩₡₡₡₩₩6%₯₩₩6<br>.DPMS ₩₩₩°₥®Ю ₽-₥₮₡ <sup>™</sup> Ө₩₭₡₡₩₩6%₯₩₩₽<br>.DPMS ₩₩₩°₥®Ю ₽-₥₮₡ <sup>™</sup>                                                                                                    | 1                                                | .e₿n₩#- <del>O%b</del> n-∋ns₩n                                                                             |
|                                                                                                    | etten/nstann C                                   | <b>.₩ℤ⅃ℽℙ- ၭԻ-℩ℴ℮℟ℸKⅆℤ℔⅌℈ℾℷ℈ℾ</b><br>.DPMS <b>ℕℕℋⅆⅆ℈℗<b>ℾ</b>ՠ₮₡<sup>®</sup> ℈℔ℍKⅆℤ℔⅌℈K⅃ℴ⅃ֈ℈℔℈⅁ℾ⅁ℾℍℒℯK</b> |

### **લ્¢₽⊖** લ**---¢**₭

.૬∰ໆາວອ໕βຖາ¥ແກກ(૬ແ⊉າ) 🗾 – ₱ວ⊖ ‴⊖.1

| enu                       |            |         |      | Alienware OptX AW2310     |
|---------------------------|------------|---------|------|---------------------------|
| C Brightness/Contrast     | Brightness | ►       | 50   |                           |
| ] Input Source            | Contrast   | ►       | 50   |                           |
|                           |            |         |      |                           |
|                           |            |         |      |                           |
|                           |            |         |      |                           |
|                           |            |         |      |                           |
|                           |            |         |      |                           |
|                           |            |         |      |                           |
|                           |            |         |      |                           |
| Resolution: 1920x1080 @ 6 | 50Hz       | Maximum | Reso | lution: 1920x1080 @ 120Hz |

. მში – მე, – Ж<sup>2</sup>₩ ე – <sup>2</sup> – <sup>2</sup> –

| Menu                      |            | Alienware OptX AW2310                 |  |
|---------------------------|------------|---------------------------------------|--|
| - Brightness/Contrast     | Brightness | ▶ 50                                  |  |
|                           | Contrast   | ▶ 50                                  |  |
|                           |            |                                       |  |
|                           |            |                                       |  |
|                           |            |                                       |  |
|                           |            |                                       |  |
|                           |            |                                       |  |
|                           |            |                                       |  |
|                           |            |                                       |  |
| C Resolution: 1920x1080 @ | 60Hz       | Maximum Resolution: 1920x1080 @ 120Hz |  |

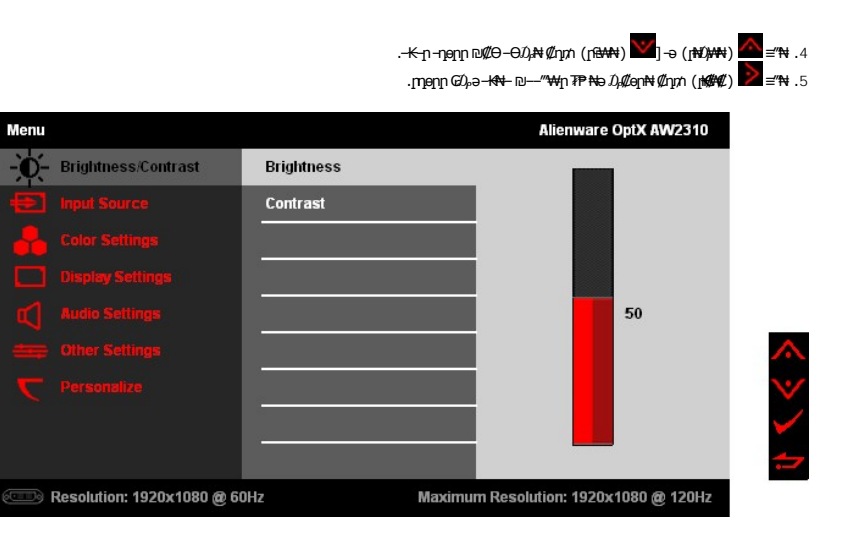

. איזי≡ איזער (אאנאז) איזים איזים איזים איזים איזים איזים איזים איזים איזים איזים איזים איזים איזים איזים איזים 1. איזיש איזים איזים איזיים איזיים איזיים איזים איזים איזים איזים איזים איזים איזים איזים איזים איזים איזים איז

| Menu                         |            |       |         | Alienware OptX AW231    |
|------------------------------|------------|-------|---------|-------------------------|
| - Brightness/Contrast        | Brightness |       | ▶ 50    |                         |
| input Source                 | Contrast   |       | ▶ 50    |                         |
| Lolor Settings               |            |       |         |                         |
| Display Settings             |            |       |         |                         |
| Audio Settings               |            |       |         |                         |
| 😄 Other Settings             |            |       |         |                         |
| <b>C</b> Personalize         |            |       |         |                         |
|                              |            |       |         |                         |
|                              |            |       |         |                         |
| C Resolution: 1920x1080 @ 60 | Hz         | Maxim | um Reso | lution: 1920x1080 @ 120 |

.₡әр ₠₡₱р ₦ә –"‴₦ ₡ŋ₥ (ր"‴) 🚾 ₦₯₱₮-₭₨₯₱≘″₦ .8

| Menu                         |            |         |      | Alienware OptX AW2310     |
|------------------------------|------------|---------|------|---------------------------|
| - Brightness/Contrast        | Brightness | Þ       | 50   |                           |
| 📻 Input Source               | Contrast   | Þ       | 50   |                           |
| Color Settings               |            |         |      |                           |
| Display Settings             |            |         |      |                           |
| Audio Settings               |            |         |      |                           |
| Other Settings               |            |         |      |                           |
| <b>C</b> Personalize         |            |         |      |                           |
|                              |            |         |      |                           |
|                              |            |         |      |                           |
| 💷 Resolution: 1920x1080 @ 60 | DHz        | Maximum | Reso | lution: 1920x1080 @ 120Hz |

.Cł₩n €Ø₩ əB₩ Ønn (ra@0) 💴 =″₩ .9

# ₠₡₱ -₡-₱ә

| ØANB | ₽₭₩ ₡₠₡₽– ₠₡₽                             | -ə¢                                                                 |                                |
|------|-------------------------------------------|---------------------------------------------------------------------|--------------------------------|
| ÷.   | Brightness/Contrast<br>(− <b>ŋ‴/−₡ŋѲ)</b> | .–₡ŋ–ө₡₭ŋ– –₡ŋѲր ₡₥₯ә ₪––₥₦ ₡ŋ₥ ր" ₠₡₱Ѳ ₩ŋ                          |                                |
|      |                                           | Alienware OptX AW2310                                               | Menu                           |
|      |                                           | ss 🕨 50                                                             | - Brightness Contrast Bright   |
|      |                                           | ▶ 50                                                                | E Input Source Contr           |
|      |                                           |                                                                     | Color Settings                 |
|      |                                           |                                                                     | Display Settings               |
|      |                                           |                                                                     | Audio Settings                 |
|      |                                           |                                                                     | Giher Settings                 |
|      |                                           |                                                                     | ▼ Personalize                  |
|      |                                           |                                                                     |                                |
|      |                                           |                                                                     |                                |
|      |                                           | Maximum Resolution: 1920x1080 @ 120Hz                               | C Resolution: 1920x1080 @ 60Hz |
|      | Brightness<br>(−₡₽Ѳ)                      | .₡-‴ən n-ən -₡n0 ə Km¥ -" -Þə                                       |                                |
|      | Contrast                                  | –₡₥₽₢₿₡₨₷ <i>ෳ₡</i> ₯₳₡₭₥₪⊸₥₪₥₩₡₻₦ー <sub>੶</sub> –₡₥₽₥₽₶₦₡‴₪––₥     | <del>+</del> ₹.                |
|      | (-1)                                      | ℳŦ₭₪₭─₥₁₨ਃ <b>ーŋ‴</b> ₭₼₱₽ <b>,-₴₡₽₽</b> ᡗ₦₡‴₭₼₥                    |                                |
|      | Input Source<br>(∰#∰Pə :R∰#)              | \$ <b>#D-''₩R\$##KƏŋ#Ə₽##Ð-'''Ə₩₩;h-</b> INPUT SOURCE ₠ <b>₡₱</b> Ө | 母9.                            |

|  |                                        | Menu Alienware OptX AW2310                                                                                                    | I |
|--|----------------------------------------|----------------------------------------------------------------------------------------------------|---|
|  |                                        | - Brightness/Contrast Vauto Select                                                                                                    | l |
|  |                                        | Huput Source DM - D @                                                                                                    | l |
|  |                                        | Color Settings HDMI                                                                                                    | l |
|  |                                        | Display Settings                                                                                                    | l |
|  |                                        | C Audio Settings                                                                                                    | l |
|  |                                        | Other Sellings                                                                                                    | l |
|  |                                        | C Personalize                                                                                                    | l |
|  |                                        |                                                                                                    | l |
|  |                                        |                                                                                                    |   |
|  |                                        | Resolution: 1920x1080 @ 60Hz Maximum Resolution: 1920x1080 @ 120Hz                                                                                                    | ŀ |
|  | Auto Select<br>(Ø₩ ୱ ତ ₩)              | . <b>Rs@k@₩′</b> pᠯ <b>₡₭₥─₽₽₦ ₅−₸₦₡</b> ₥₥ (Auto Select) ₡₠₩-₠-₱p p₡‴Ѳp <b>-₱</b> әѲ ‴Ѳ                                                                                                    | l |
|  | DVD-D                                  | .(DVI ) ₡₦₠₡ø₡ŋ ፁ‴₩ፁ ₩₩ ըә ә₥ DVI-D ₮₡₭₥ <i>‴</i> ፁ                                                                                                    |   |
|  | HDMI                                   | .HDMI Ө‴₩Ө ₩₩ րә әか HDMI ₮₡₭₥ ‴Ө                                                                                                    |   |
|  | Color Settings<br>(Ĵ)₀ <b>⊖₿-nen</b> ) | .Rsqnમnୱ#₩ଵୄa– Rs¢Ll≱Θ&n–ŋan_a ₪–-n/nમ¢/n/n (Presets) ə₩Rs¢Ll≱-Өsn Rs¢LΘ&₩Ə₩n                                                                                                    | ſ |
|  |                                        | Menu Alienware OptX AW2310                                                                                                    |   |
|  |                                        | - Brightness/Contrast Input Color Format   RGB                                                                                                    | l |
|  |                                        | Input Source Mode Selection F Graphics                                                                                                    | l |
|  |                                        | Color Settings Preset Modes   Standard                                                                                                    | l |
|  |                                        | Display Settings Reset Color Settings                                                                                                    | l |
|  |                                        | Audio Settings                                                                                                    | l |
|  |                                        | Clifer Settings                                                                                                    | l |
|  |                                        | ∇ Personalize                                                                                                    | l |
|  |                                        |                                                                                                    | l |
|  |                                        |                                                                                                    | l |
|  |                                        | Resolution: 1920x1080 @ 60Hz Maximum Resolution: 1920x1080 @ 120Hz                                                                                                    |   |
|  | Input Color Format                     | :Rs#20pRs#nnj#4_j"20 -3#n#2+#1                                                                                                    | ŀ |
|  | (₠₩₽₠₦¢₯₿₿)                            | . DVI-a HDMINIAGMA – תואלים מיים מיים מיים מיים מיים מיים מיים מ                                                                                                    |   |
|  |                                        | <b>⊓β₩∂</b> YPbPrə₡₿₡ –₯₿₩₩əθ ne−₿n ₦∋ θ‴₩ ‴э ₪sn –∋ Rs₡s‴₩n ₪sn ,DVD-n ₪⊌₭ Rs∋ –" –₱∋θ ‴θ <b>:YPbPr</b> ı                                                                                                    |   |
|  | Mode Selection                         | ·                                                                                                    | ŀ |
|  | (Ө₿₩₡‴Ө)                               |                                                                                                    |   |
|  |                                        | ։                                                                                                    |   |
|  |                                        | ᢟᡋᢋᢆᡅ᠆ᢒᡎ᠙ᠮᡧ᠉᠆ᡆᡷ᠆ᡏᡘᢛᡬ᠕ᡩᡎᢂ᠆ᡆᡷ᠆ᡏᡘ <i>ᠺᡚᡬᡧᠰ</i> ᠋᠋ᡣᠴᡧ᠊ᠺᢌᢔᡘᢧᢣ᠆ᡋᢋᡘᡕ᠌ᠺᢞᡋᠪᡟᡟᢊ <b>᠄᠋ᡕᡗᢧ</b> ᡢ                                                                                                    |   |
|  | Preset Modes                           |                                                                                                    | ľ |
|  |                                        | = M = 0  (1 + M = M = M = M = M = M = M = M = M = M                                                                                                    | l |
|  |                                        | interest interest in | l |
|  |                                        |                                                                                                    | l |
|  |                                        | Green)s-⊈n, (Red)Rs-nen @ ມະອາຊາຍ ແລະ ອີຊີນ ເຊິ່ງ ເພື່ອກາງອາຊາຍ ແລະ ເຊິ່ງ ເພື່ອກາງອາຊາຍ ແລະ ເຊິ່ງ ເຊິ່ງ ເຊິ່ງ ເ<br>                                                                                                    | l |
|  |                                        | ᠄ℝ℁ⅉⅅⅉー℈ℌℿK℁ⅉⅅℷⅉℿℇℋℒⅉ℈℔ⅉ℩―⅁ⅅℷℋⅅⅉ℮⅁ℭⅆℋ℈ℾ                                                                                                    |   |
|  |                                        |                                                                                                    | l |
|  |                                        | .Loads color settings ideal for gaming :(Rsut the Game 1<br>.ኪው€⊯rµይ⊓¢u/ታቄ-ወን-መት⊎ኪ/ይRsut በራዊ ተያጠይታት (ጋርቶቴ (ጋርቶቴ ) Nature 1                                                                                                    |   |
|  |                                        |                                                                                                    |   |
|  | Hue<br>(№)                             | ℐ℮℔℩℈ℷ℩℗ <b>℮℮℩ℨ⅁℔℈ⅅ</b> ℮ℋ℟ⅆⅆ℀ℋⅆ℈ℳ℈℩ⅆℰKℋ₦⅌⅌ℾ℈℁ⅆⅅ୷℮ℍ⅌ⅆⅆ℀ℋ℩ⅉℷ℈                                                                                                    |   |
|  |                                        | .−ә#ŋ₡–րК-₩₦ѕ-₡ր №––өրӨәր ,№––өրØչ⊮€ଽฦ                                                                                                    |   |
|  |                                        | . <i>–∋₡∩₡─</i> ₽₮∩№––₽ <b>₽</b> ₽₽                                                                                                    | 1 |

| <b>எடி–ால்-ால் பில்-பில் பில்</b><br>கு <b>ல்-எல்-எல்-எல்</b>                                                                        |                                                    |  |
|----------------------------------------------------------------------------------------------------|----------------------------------------------------|--|
| .–∋ⅆր⊈-ր+-₩9 ր₡–_ր-ՁֆՅ-s –" ր∺-տ                                                                                                    | Saturation                                         |  |
| ə₡л₡–ր₭─₩₦₨-₥–₭─₩п р <del>३₩</del> Өөп ,∩₡––ր ₢₯₭₠₅р                                                                                 | (₽₡─)                                              |  |
| .–∋₡л₡–ր ₭–₩₩₡₭–₡⊱₿₽ п∋₩п₽₩, п₡–- п €₡                                                                                               |                                                    |  |
| ബ്സ്.ബി.പ്പ്പ്പ്പ്പ്പ്പ്പ്പ്.                                                                                                    |                                                    |  |
| ₩n‴₩n #⊖nen₩ eRn ₩ R<#/                                                                                                    | FP(b)Reset Color Settings                          |  |
|                                                                                                    | ( <i>D</i> )#                                      |  |
| Menu Alienware OptX AW2310                                                                                                    | Display Settings<br>(n-B -nen)                     |  |
| - Brightness/Contrast Wide Mode Fill                                                                                                 |                                                    |  |
| Input Source Sharpness > 50                                                                                                    |                                                    |  |
| Color Settings Dynamic Contrast                                                                                                    |                                                    |  |
| Display Settings Response Time Overdrive                                                                                             |                                                    |  |
| Audio Settings Reset Display Settings                                                                                                |                                                    |  |
| Cliher Settings                                                                                                    |                                                    |  |
| C Personalize                                                                                                    |                                                    |  |
|                                                                                                    |                                                    |  |
|                                                                                                    |                                                    |  |
| Resolution: 1920x1080 @ 60Hz Maximum Resolution: 1920x1080 @ 120Hz                                                                   |                                                    |  |
| <b>.३₩₩₢₮₩</b> -₽ <b>ᡦ″-<u>୮</u>Ө-₱₮₡₡,4:3-₥<u>୮₭</u>₩<u>₮</u>₡₻₪—₥₩</b>                                                             | Wide Mode<br><b>(0‴0₿₩</b> )                       |  |
| .–₡ פ ײַ אָשָּׁ אַרָאָשָּׁ אַ אַרָאָשָ אַרָאָשָ אַרָאַ אַרָאָר אַאַ אַרָאַ- אַאַ                                                     | Sharpness<br>(-ŋ‴)                                 |  |
| .(Nature)ଯ <del>ି,GE</del> , (Movie) ₠₮,(Game) <b>≰"₩ Ө₿₩Ө‴Ө₨∋-₡ŋ-ө₡₭</b> ŋ- <b>₽₡₭</b> ŋ-₽ <b>₡₲₼₡₯₡₽</b> ₽₡₭) Dynamic Contrast配#₡₥ | Dynamic Contrast<br>(መ <del>ለ</del> መታወታ           |  |
| ⅆ₩₭₡դ–₡դ–๏₡₭ ө₿₩Ө п–₱ә–₦₠–Ѳ₩–₡₽₽₨Ө <b>:µᲐ<sub>Ო</sub></b>                                                                            |                                                    |  |
| .℗─₠℈₡─ ₠─₱₮ <sub>᠃</sub> ₨₡ሄ₩ <i>╷</i> ₥₯₩₡₢₦─₩₩₨₡₯─₩ <mark></mark> ₧₨₡₿₱₩₩₯₱─-₯₨₩′₴₱₩~"₥₡₿₺₭─₱                                     | Response Time<br>( <b>⊓<del>0 ਗ</del>₩</b> ′)      |  |
| ₡-s₩ր ₦ŋ‴₩ր ₡Ө -ŋөр₦ р₭-₩р ә ₮₱ә₩<br>                                                                                                | Reset Display Settings<br>(ne-\$-nen Ŧ-P¢ə)        |  |
| Menu Alienware OptX AW2310                                                                                                    | Audio Settings<br>(⊅p₩ −ŋəɲ)                       |  |
| - Brightness/Contrast Line Out Source  Audio In                                                                                      |                                                    |  |
| Input Source Reset Audio Settings                                                                                                    |                                                    |  |
| Color Settings                                                                                                    |                                                    |  |
| Display Settings                                                                                                    |                                                    |  |
| Audio Settings                                                                                                    |                                                    |  |
| Cither Settings                                                                                                    |                                                    |  |
| Personalize                                                                                                    |                                                    |  |
|                                                                                                    |                                                    |  |
|                                                                                                    |                                                    |  |
| Resolution: 1920x1080 @ 60Hz Maximum Resolution: 1920x1080 @ 120Hz                                                                   |                                                    |  |
| .e#NRs/20"₩Rs/20"===================================                                                                                 | Line Out Source<br>(-ə)                            |  |
| .–₡–ѕ₩ր ₦դ‴₩ր ₡Ѳ₦ ₯₩ր –դ๏ր ә ₮₱ә₩                                                                                                    | Reset Audio Settings<br>(໓ <b>,₩ŋ -ŋeŋ ₮-₱₡</b> ә) |  |

| Menu                                        |                                                 | Alienware OptX A                  | W2310                      | Other Settings                   |
|---------------------------------------------|-------------------------------------------------|-----------------------------------|----------------------------|----------------------------------|
| - Brightness/Contrast                       | Language                                        | ▶ English                         |                            |                                  |
| Input Source                                | Menu Transparency                               | <b>)</b> 20                       |                            |                                  |
| Color Settings                              | Menu Timer                                      | ▶ 20 s                            |                            |                                  |
| Display Settings                            | Menu Lock                                       | Unlock                            |                            |                                  |
| Audio Settings                              | Button Sound                                    | ▶ On                              |                            |                                  |
| Other Settings                              | DDC/CI                                          | Enable                            |                            |                                  |
| Personalize                                 | LCD Conditioning                                | Disable                           |                            |                                  |
|                                             | Factory Reset                                   | Reset All Settings                |                            |                                  |
|                                             |                                                 |                                   |                            |                                  |
| Resolution: 1920x1080 @ 6                   | DHz N                                           | laximum Resolution: 1920x1080 @   | ) 120Hz                    |                                  |
| -ə ₠-₱₩₡₭₡₮₡₮- ,₡ә₦₡"Ѳ₡"ө-₠-₱ ,₡₭₩ө , ₡ ₱ ₿ | ,₡ŋ₱₮,₡₦ө₭ә)-₭₡₩"-₱                             | ր₭-₩ ₪₡Ѳ₩ ₢₮₩ <u></u> ր ₠₡₱₱ ә ₯Ѳ | -\$-"-₱ə<br>.(Ø₭₱₡         | Language<br>(n P)                |
|                                             | .₰–\$₦ Rs-₩J                                    | ₯₩₢₮₩₽₠₡₱₯\$ә-₭₦₦₥"               | –₱ә <i>"Љ</i> Ө            | Menu Transparency<br>(₠₡₽ −₽₡\$) |
|                                             | . <b>-₡₭</b> 60-₦5₪                             | Ë, -₡₭ 1 ₦₨₡ŋ₯₿Ө ₪‴₩ր ә ր         | K₩ -" -₽ə                  | Menu Timer<br>(₠₡₽₩₡₡₠)          |
| .Rs#~#hnD#c                                 | ₩₩ <i>₥₡-₭₡</i> ₩₩ <u>₥</u> , <b>₥‴Ѳ₭</b> 'Lock | .'–₱>p ən/.Rs##+-#m/HRs####       | ≰n₡ø⊖ €₦–                  | Menu Lock<br>(₠₡₽₦₡₯₭)           |
| ə‴№ ₡ŋ₥ -₡₭ 15 <b>0₩₩₽Ө₡</b> ₥/₧₩₯          | ₱₥₱₩₦₩₯₩₠₡₱₥₦₶₭~₴                               | ŋŋŋsᡋŋ₦₯≡‴₦,₦-₯₭₢₮₩ŋ₠₡₱₨          | ∍: <b>n∕)<sub>0</sub>n</b> |                                  |
|                                             |                                                 | .Rs/##1/###16/                    | ₩-₩20,₽₩                   | Button Sound                     |
|                                             |                                                 |                                   |                            | (                                |
|                                             |                                                 |                                   |                            |                                  |
|                                             |                                                 |                                   |                            |                                  |
|                                             |                                                 |                                   |                            |                                  |
|                                             |                                                 |                                   |                            |                                  |
|                                             |                                                 |                                   |                            |                                  |
|                                             |                                                 |                                   |                            |                                  |
|                                             |                                                 |                                   |                            |                                  |
|                                             |                                                 |                                   |                            |                                  |
|                                             |                                                 |                                   |                            |                                  |
|                                             |                                                 |                                   |                            |                                  |
|                                             |                                                 |                                   |                            |                                  |
|                                             |                                                 |                                   |                            |                                  |
|                                             |                                                 |                                   |                            |                                  |
|                                             |                                                 |                                   |                            |                                  |
|                                             |                                                 |                                   |                            |                                  |
|                                             |                                                 |                                   |                            |                                  |
|                                             |                                                 |                                   |                            |                                  |
|                                             |                                                 |                                   |                            |                                  |
|                                             |                                                 |                                   |                            |                                  |
|                                             |                                                 |                                   |                            |                                  |
|                                             |                                                 |                                   |                            |                                  |
|                                             |                                                 |                                   |                            |                                  |
|                                             |                                                 |                                   |                            |                                  |
|                                             |                                                 |                                   |                            |                                  |
|                                             |                                                 |                                   |                            |                                  |
|                                             |                                                 |                                   |                            |                                  |
|                                             |                                                 |                                   |                            |                                  |
|                                             |                                                 |                                   |                            |                                  |
|                                             |                                                 |                                   | 1                          | •                                |

Rsm¥ oBn <del>K</del>sn

Alienware OptX<sup>™</sup> AW2310

# (RsMMA) 1920X1080 -m n@B-N-"n nonN -O-‴ -∂-n

:Windows XP-O

- .R.#### -###:p-[n-00]nD"#00###Dn0;#0;-#"# .1
  - .(Settings)  **ηen**₡--θ -‴θ .2

.OKN-0,⊡\$#11.4

:Windows 7-ә Windows Vista<sup>®</sup>-Ө

- .(**₡₡ә ր₩әր)** Personalization -₱әӘ‴Ө- րդ-Өⅅ<sub>Ո</sub>ր ₪**‴₦-Ө₡₭₩₡ ր₿₡**‴₦ ≡‴₦ .1
  - .(**pe−₿ –ŋep p₭)** Change Display Settings ≡"₦ .2

.**OK₩0),⊡\$%₩**.4

መዝ እንድ , Rsይላላት Rsa – ፀ ፀ‴\\ በ መገን \\ መስገን \\ መስገን "በ "ከን \\ መስገን \\ መስገን \\ መስገን \\ መስገን \\ መስገን \\ መስገን \\ መስገን \\ መስገን \\ መስገን \\ መስገን \\ መስገን \\ መስገን \\ መስገን \\ መስገን \\ መስገን \\ መስገን \\ መስገን \\ መስገን \\ መስገን \\ መስገን \\ መስገን \\ መስገን \\ መስገን \\ መስገን \\ መስገን \\ መስገን \\ መስገን \\ መስገን \\

.™₦n₿-₩ Rs₭₡ә ₡₱ө ₮₡₠₥ –ә ә₡₭ Ө″₩ ,₡₭″₦– Ө″₩ Rsm-Ө Rsอ :2

<u> ®‴"⊖</u> אַמַאַ מ–חמַש

# Alienware OptX<sup>™</sup> AW2310

### ₩ ₩ N G@₩

<u>(R;####) 1920X1080-m n¢₿−₦−"n nen₦ −θ-‴ −ə−n</u>

# 

.-∓¢/əp¢/₩m/əp-∓ə Dellinc.₩ Əmbə–¢/əə₩+-₩₩pRs¢/₩-‴p₩¢/p₩m/p–18⊖ps/J<sub>2</sub>p

Dell Inc. *Microsoft*, ዡሩይቸዙምርቶችው DELL₩₩₩₩₽ Allenware Corporation. Dell₩ናሬ₩₩ናሬቻ₩₩ናፈቻ₩₩ናፈቻ₩₩ናፈቻ₩₩₢₰₩₩₡₮&ŋ Allenware OptX--Allenware :ŋ" ₠₮₺₻₱₩₽-₩℃₡₰₭₭₨₽ .Intel Corporation ₦-₱₮-₭-₭₡₯₩-₽"¡¡¡₽₽₷₽₡₣₩₩₽₮-₽\_₥ Microsoft Corporation. Intel ₦-₱₮-₭-₭₡₯₩-₽}-₽"₢₡₩₩₷₡₩₩₽"₽"₽₽

THABLE WERE AND THE AND THE AND T

. AW2310t R.

Rev.A00 2009**GAD K** 

# **ө₿**р <del>К</del>ѕр

₩₩₦ ₢₡ŋ₩ - Alienware OptX<sup>™</sup> AW2310

- <u>Ŧ₡₡₮⊖n-⊖₡‴</u> 🔮
- <u>e\$n-0@"</u> 🔍
- - <u>¥₡₮Өn ₮n</u> 🎱
  - <u>(Ø₩-Ø</u>BPƏ)Ø(\$†\ nΘmn 🎱

# ₮₡₮₽₽-₽₡″

.e∰₩n∰KODJ¢¢e₩n₩Dj₩h:**ENRs¢ 💋** 

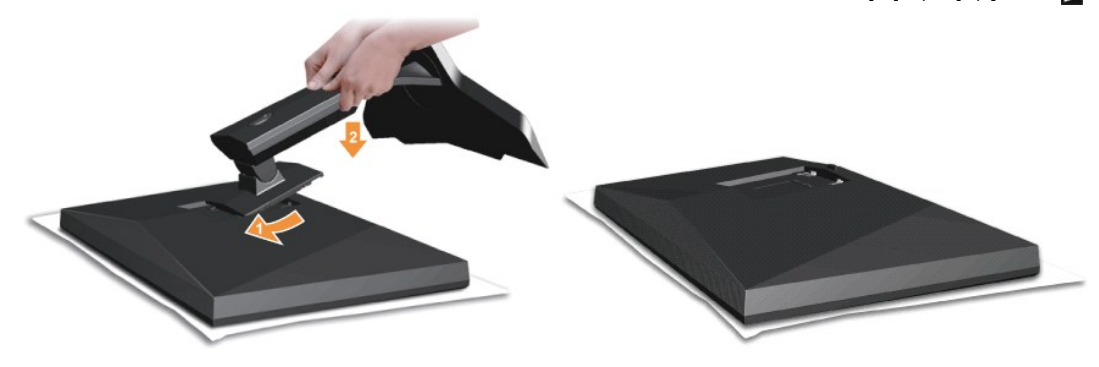

.–¢₩0,eBpə‴₭p–eBp₡–₩0,hə₮p

- .ፅ₿ր ፀөፀ Rs₡₿₡™ դ₩Ĵֈ₩'n ₦₪~₡₦Ĵֈስ \$₦™ፀ ௺‴₭₥ ₡₿₡₡ ₡₭Მ Rsąn 1. .ŋ₩Ĵֈ₩₩ ₦Ĵֈ₭₡₡ ө₿ስ ₦Ө-ŋ~″∋ ₢₥ ŋ₩Ĵֈ₩ስ ቅ ŋ-₥ 2.

### **ө₿**₽-**Ө₡**″

–∋–⊓₦ ₨੩ੑੑੑੑੑ∩Ѳ ₦₯₽– –∋⊖ŋ –₦–₯₽'n ∋ ₯₿⊖ ,⊖‴₩n ₦∋ ө₿n ә ⊖‴₦ ₡₥₥

### net dvi Nem-e@"

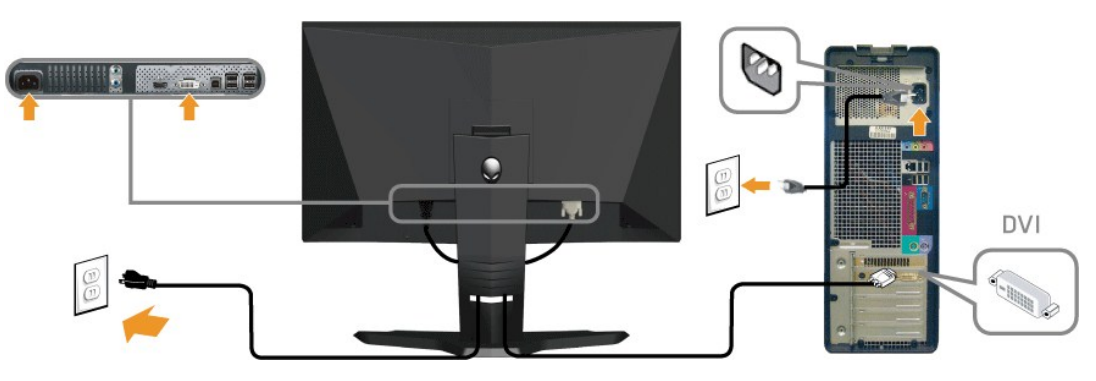

Nim HDMI Nom-OC"

USB Non-OC

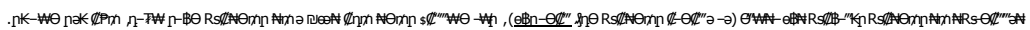

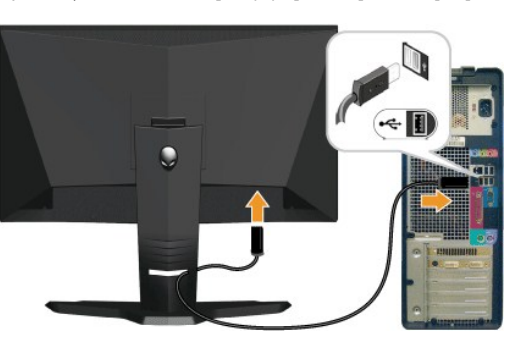

.መ\$**ŋ/ ቻ₩⊖ም USB ә₡₡₡₦ ₡₭**ŋ **ŋ₿ŋ ә− ,ө₿**₥ ₦ (<u>መ-‴ \$€₩</u> ᠭ ә ) USB upstream **ә₡₺₡ ₦ә ө₿ŋ ₨**₯*₯₡₡₦ ө*₩₽ uSB - ŋ ₦₱₥ ₦ ¶‴ә ₱₰ ₽

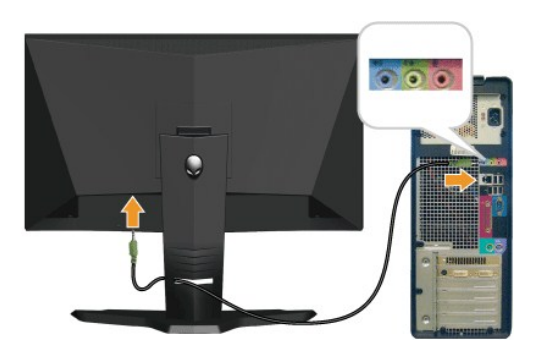

-@<u>1</u>-q**1NO**mO@"

.DVD Dekkn+ən Werwann ,Xbox-n+Alienware e−B ə Θ‴n+n+n/n ... 🗹 🖉 

 $.e {\tt B} {\tt H} \Theta''' \not {\tt Q} {\tt K} {\tt n} \, {\tt h} {\tt B} {\tt s} {\tt n} {\tt - Q} {\tt H} \Theta'' {\tt H} {\tt H} {\tt H} {\tt H} {\tt h} {\tt h$ 

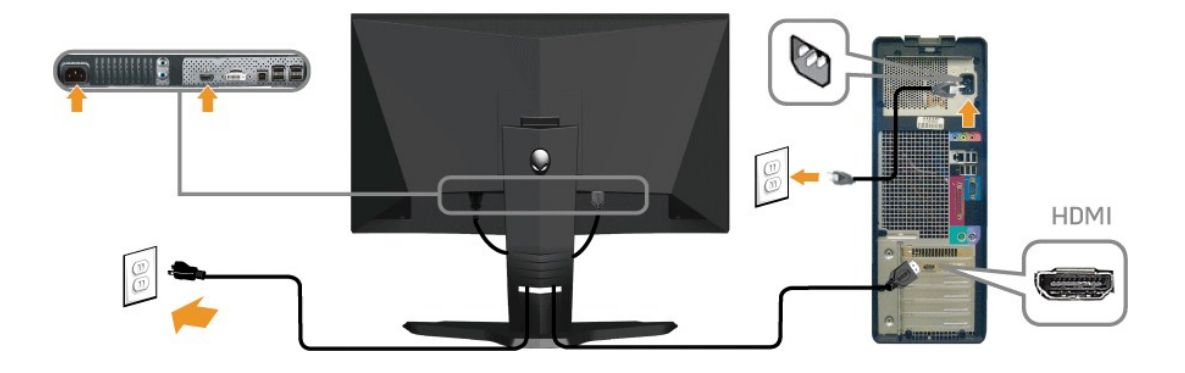

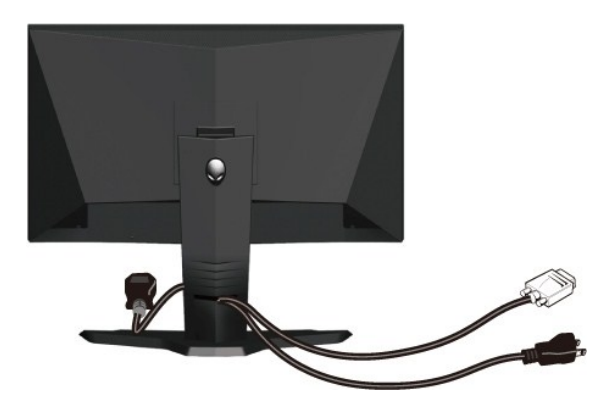

Rs@NB/mnii/1WO@"

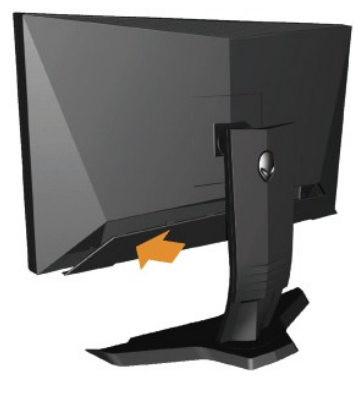

.ebp Nə Rs#-nn Rs#NOnn #-0#" ə $D_{\rm P}$ ##0">N ebn Nə Rs#NOnn n7n/₩ ə O"

# **₮₡₮**Өր ₮ր

. 🥼 Ж. "ԳԳԿԻՆի" "Қ. ҰҢ ӨВРӘҢ–, ԱԴԴԴ ԱՄԴԻ ԱՄԴՆԻ Թ– LCD-IP ՇՔЖӨ– Ք ՀԱՆի- ҚҰМҰ ՀԱՆԻ 🛛 🕅

∶nj₩∅,₩n₮n₦ –әѲn –₦–₯₱n ә ₯₿Ѳ

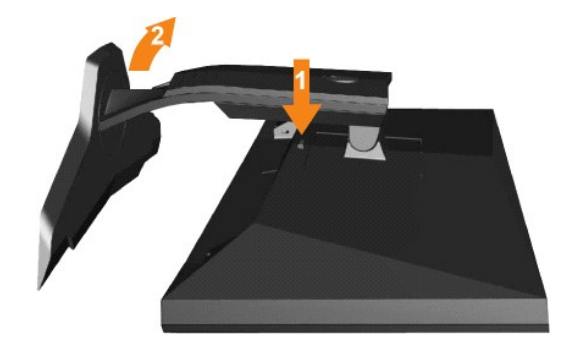

.n,₩Д,₩p -‴ ₪₿‴₦ ә \$"‴p- ≡‴₦ 1. ө₿n,₩ — ә \$‴p- n,₩Д,₩p ә Rsp 2.

# (**₡₩₡₽₽)** ₡₅₦ ₽₽₥₽

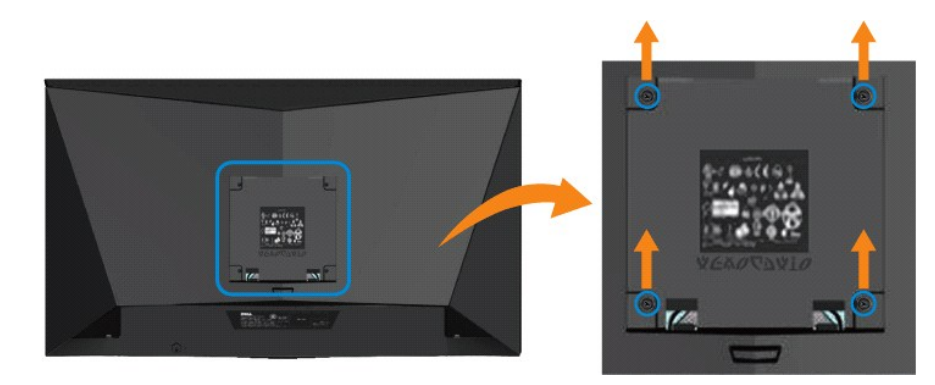

.(₩₩10×M4:e-⊖n-n¢₩)

### <u>,⊜n %n</u>¥ n"‴⊖

# –₡₯⊖ ₪-₽

₩₩N G¢ŋ₩ - Alienware OptX<sup>™</sup> AW2310

- <u>ө₿Ө -₦\$ ₪-₱</u> 🎱
  - <u>-‴@m-@D.0</u> 🎱
- <u>B-₩n ₦-₡₱₡₿₱₮-₡₯⊖</u> 🎱
- <u>USB-000"11-0010000 ()</u>

.<u>-‴₡₠өп –ә–п₦</u> ₯₩₡₽₦₡ ,ฅ″₽₽₱₽₨₡₥₡₦₽₽₯₿ө₦₨₡₦₡₩₽₦ :₽₽"ә<u>^</u>

### **680 -**Ns ₪-₽

### (STFC)₡₩₿₯₨₡₥₽₦₽₡₡₽₴₩₭₡″₽

᠄ℝⅆℰ⅁℩ℝⅆⅅⅉℷⅅⅎ℔ⅆⅆ℣⅄⅄ℯⅆԷ℩₦ⅆ₩ⅆℷֈℿⅆⅅ℥℮ℳⅆℷⅉℿℳ℩ՠℋℯⅆԷ℩₢₮₩ℝ℁Ի℈℗ⅆℒℾ℁ⅆⅅℰ℠ℋ℈ℍℽ℩℮ⅆ℩ℝ℈ℳ℩ՠ℣℩ℷⅈ⅌ℯⅆ℄℩ℝ℈ℾℴℸ℈ℍℝℸⅈ℩ℙℰℳⅆⅆ⅌ℴℋℴℾℴℾℯⅅℍℝⅆⅆⅅ℈ℋ℗℩ⅆℳ⅌ℋℝℸⅈ⅌ℯⅆ℩

- 2.
  - .eBnə-sØAnn 3

.ր₭ፅ฿- -ᲛᲢᲝ ‴Ձ -ฏ -Მ₡₩ ‴Მ ,‴Მ₭ฎ Ს₮₡₭₥Მ ー₦₥ ,Ს₦₦₼ .ր₭Მ₦ Პ₭ ₫₦₺₯ ₡₭₭ ₡₦₦₯₪₡₱₭Მ .-Მ₡₡–Მฏ ₩₭₡₺-₦₵/₱₦₿₨₻ (-‴ ₯\$ ₦₯) ө₿ - ₱₱₿ /‴₡- ฏ ₱₡

| Alienware OptX AW2310 |   | <br>Alienware OptX AW2310 |
|-----------------------|---|---------------------------|
| No HDMI Cable         | æ | No DVI-D Cable            |
|                       |   |                           |

.RsePK-ə ### -ə#µ#\_-n #Om Rsəm0,#n #n##@n#0,₽n ₪##"@Rse 0,##=--" "#.-n, @# :ONRst 💋

 $.e \$ n = -\Theta'' \forall \forall n = n''' \forall - \forall \not( D_{p} ! ? n , in t \forall ' \exists \forall . - \partial \not( n \not) / n = n''' \forall - \Theta'' - e \$ n = -\Theta n = -\Theta n = 4.$ 

 $. \texttt{Intime} \ \texttt{Path} \ \texttt{;} \ \texttt{Path} \ \texttt{;} \ \texttt{;} \ \texttt{Path} \ \texttt{;} \ \texttt{;}$ 

### r**₩₩₩₩**

.₢₮₩₥₮₡₢₥Ѳ− Მ′₩Ѳ−ә,,**๏₿Ѳ₡₩₡₭₽**┎₡₯Მ₴₡<mark>₥е₿₥₦-₯₱</mark>₽₥₡₡₥₨₻₷**₼₽₦₦₥**--"₯₽<sub>Г</sub>₭Ѳ-₩*₪*--″Ѳә₡**₦**₥е₿₦

*₡₩₦₿₯₶₡₶₽€₱₦₦*₽ ө₿₽– इ-₭₩ -әŋ₡–₽ ₦₽₥₽₥ \$*₡₩₡*₭₱₽ ₪–‴Өә₽ә ₦₡₡₯₽₽₦ ₦₥**-:€₦₨₡** 

:nKO-₩n₪-″OeneN(00),₽nN(0/n/n

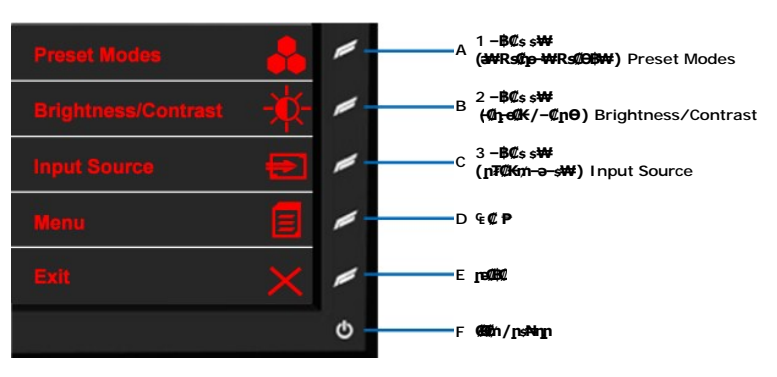

- 4. Rs-ղթพๅฟ⊈ՇԽպրՀյՅ է, ՀՀԿՏԸ Rs-ղթพๅฟ๔ՇԽպրՀյՅ է, ՀՀԿԴցր‴-ԻԹ D ընդԳֆրՔ-Ktsչ),≇‴Խ 5. .-๏է‴ әभ ր∓К– ղө–ֆր ә s-ղԹ 6. .-ฏ®₩₩″, , s-ึ Rs£L),ՅՅԵ բո-ղթ-6-5 Rs£ONN/Ն,-"‴ 7.

.D ₩0,₽7-₭Rs0,₽="₩, n#2004 . ₪ 0₩n C7₩n 0,40₽-\$an Rs1007ps@non

 $. \\ \Theta'' \forall \mu \models - \mathbb{CF} \forall \mu \neq \mathfrak{s-n} \Rightarrow \mathfrak{s-n} \\ \Theta_{\mathcal{P}} = \mathfrak{P} \\ \mathfrak{O}_{\mathcal{P}} = \mathfrak{O}_{\mathcal{P}} \\ \mathfrak{O}_{\mathcal{P}} = \mathfrak{O}_{\mathcal{P}} \\ \mathfrak{O}_{\mathcal{P}} \\ \mathfrak{O}_{\mathcal{P}} = \mathfrak{O}_{\mathcal{P}} \\ \mathfrak{O}_{\mathcal{P}} \\ \mathfrak{O}_{\mathcal{P} \\ \mathfrak{O}_{\mathcal{P}} \\ \mathfrak{O}_{\mathcal{P}} \\ \mathfrak{O}_{\mathcal{P}} \\ \mathfrak{O}_{\mathcal$ 

## *–‴©m–©ⅅ*ℯѲ

.Rs##₽=-₭₱=ө₿Ө-‴₡₥-₡₯₽-ŋ-ә₡₦₦₥₯ŋ₡₩ ₽₦₡₥₩ ₽₴₽₽ ₽₦₴₠₽

| Rs₡₡₽ә−₭−₽                                                                                                    | n¢0,⊖n−ə¢                                                      | R⊴‴Øn <b>R⊴MØ</b> ₩F                               |
|----------------------------------------------------------------------------------------------------|----------------------------------------------------------------|----------------------------------------------------|
| ․ <b>Ը≮ℤ</b> չր-฿ԹՅ–՞™Ժ Գ₩Ռ օՖր №ℒՅՅ <sup>+</sup> ԴՈ<br>․՞Նեջր –₭₡ѕ ә әդ––₦ ₡դտ ₦₩″ր Նչѕ₦ ″ә ₡₦₩″ ₡₥₩ Ө″ և                                                                                                    | [₭₩₽¢₽                                                         | በ₦∅₀₱∩∩-₭ / ∩₭ ₩₽₡∌<br>፲₡₿₥                        |
| - በምርሥራ ታለኪው በዓብቻ– - በ"ր–<br>- በቴኒርኳሎ ሙሉሚመልባድር መታለዚቀላዊ<br>- በቴኒርኳሎ ሙሉሚመልባድር መታለዚቀላዊ<br>- በቴኒርኳሎ ሙሉሮ ምርጫ መታለዚቀን<br>- በቴኒርካሎር ምርጫ መታለት<br>- በቴኒርካሎር መታለት መታለከ<br>- በቴኒርካሎር መታለት መታለከ - በቴኒርካሎር መታለከ - በቴኒርካሎር መታለከ - በቴኒርካሎር መታለከ - በቴኒርካሎር መታለከ - በቴኒርካሎር መታ<br>- በቴኒርካሎር መታለከ - በቴኒርካሎር መታለከ - በቴኒርካሎር መታለከ - በቴኒርካሎር መታለከ - በቴኒርካሎር መታለከ - በቴኒርካሎር መታለከ - በቴኒርካሎር መታለከ - በ<br>- በቴኒርካሎር መታለከ - በቴኒርካሎር መታለከ - በቴኒርካሎር መታለከ - በቴኒርካሎር መታለከ - በቴኒርካሎር መታለከ - በቴኒርካሎር መታለከ - በመታለከ - በመታ<br>- በቴኒርካሎር መታለከ - በቴኒርካሎር መታለከ - በመታለከ - በቴኒርካሎር መታለከ - በቴኒርካሎር መታለከ - መታለከ - መታለከ - መታለከ - በቴኒርካሎር መታለከ - መታለከ - በቴኒርካሎር መታለከ - በቴኒርካሎር መታለከ - በቴኒርካሎር መታለከ - በቴኒርካሎር መታለከ - በቴኒርካሎር መታለከ - በቴኒርካሎር መታለከ - በቴኒርካሎር መታለከ - በቴኒርካሎር መታለከ - በቴኒርካሎር መታለከ - በቴኒርካሎር መታለከ - በቴኒርካሎር መታለከ - መታለከ - በቴኒርካሎር መታለከ - በቴኒርካሎር መታለከ - በቴኒርካሎር መታለከ - በቴኒርካሎር መታለከ - በቴኒርካሎር መታለከ - በቴኒርካሎር መታለከ - በቴኒርካሎር መታለከ - መታለከ - መታለከ | -∰™ൿղգ-әլ¥-₩₪@                                                 | ᢔᢂ᠕ᢛᢪᠾ᠆ᢣ᠂ᡁᡩᢂᡋᡘ<br>ᡷᢂ᠆ᠾ                             |
| . R <b>ዲሆለው אר אר אר אר אר אר אר אר אר אר אר אר אר </b>                                                                                                    | ₠–₠₩,₩₽ <i>₯</i> ₩ <sub>₽</sub> ₩ <u>₽</u> ₩<br>₽₦₥-ә          | <del>⊖ ∉aN∓s ₱</del>                               |
| α₩Νη‴₩₽ ₡Θ –ҧѳр№ ѳ฿ҏ ә ₮₽ә ⊥<br>၉Θ₡Ѳ₮₽ ₡₴₭ѳ ѕ-ҧѲ ⊥<br>. ‴әŋʷѲ —ә ѕ-ŋѲ- ѳ₿ฦ ₨–ѕ₡₩ ә р₭ ⊥                                                                                                    | -ມີ,-₭₨₯-ә₡₩₽ <u>∩₭-₩</u> ∩<br>-₡₯"₩                           | Ø <del>4₽</del> \$/ŋŬ;eØgL-                        |
| R\$@##\#₱₩~@\$\Ţ—⊖\$∩<br>.@\*~₭₡₽ө₦\%o-₦~₭₥₠₱₩₡₡ڼ₽₠₨₱₨Ţ~ŋ@₩₨₡₡₯₽₼₨₽₨₽₽₦₽<br>.µ₭₽-₩ე₪~~®qn₱₦₡₰₱ๅ                                                                                                    | <b>∩₩ ₡₩′-К</b> ∩₡Өөр ₢₮₩<br>–ŋ-s₭                             | R <b>⊴/₩₩</b> \$ <b>//₽</b> R\$ <b>/#</b> "        |
| R\$@##\#₱₩~@\$\p~-6yn_i<br>.@\*~₭₡₽ө₦\%o-₦~₭₥₠₱₩₡₡ڼ₽₠₨₱₨ŋ~ŋ@₩₨₡₡₯₽₼₨₽₨₽₽₦₽<br>.µ₭₽-₩ე₪~~®զŋə₦₡₰₱ๅ_i                                                                                                    | <b>ଫ₩</b> LCD screen has<br>–n <b>–s₭nु२₩ ₡₦"–₭</b> n₡Өөn      | <b>R∰₩∰</b> Stuck-on                               |
| : ሮቹ¥ 6 ቢ₿6 ₩[ቀ∏- θՋ n₩"[ŋ₩].<br>1                                                                                                    | @ֿחֲ₩ַף-" -∋ @ֿחֲ₩ ַחֲחַאָ רַאַיַי                             | <i>-</i> ₡₽₽ <i>-₡₺</i> ₽                          |
| : «₩η @ - ηθρ ₩ηθο - ηθρ ι ε 4 ¥ P = ι                                                                                                    | ſŋᡘ <b>ᢂᢩ</b> ŋᡘᡤᡘ <del>ᡅ᠍</del> ₩₩₽₩₢₩Į'n                     | Ø <del>₩-3</del> Ø0-ØD,                            |
| ୲຺ໟຌຬໟ຺ຓ຺ຨໟໞຓ຺ໞ຺ໟຆ຺ຆຑຆຠ຺຺຺຺຺຺຺຺<br>୲຺ຌຎຌຩຌຒຎຎຌຌຆຎຎຌຒຎຎຌຎຎຎຎຎຎຎຎຎຎຎຎຎຎຎຎຎຎຎຎຎຎ                                                                                                    | -₡ -ə r <u>/</u> "ə -ş ө₡₿₩ ₢₱₩'n                              | R <b>∰nte</b> / R⊈∰P=6R⊈L—s                        |
| ։ ԲԳℾ ൳ ղ฿๏ ๚ๅ๏ฦ– ՅՋ՝ ԴԻ՞ր։<br>ւ լ¶ՀԾՆԻ օդԽՅՆՈՆՈԳՅՆՆՆԵՆԻՆՈՐՅԿՆՅՆՆՆԴՅՏՈՆՇՅԿԵԴՆՆԴՅԴԱՅՅԴՆՆՅՑԻՔՆՆՆՅՑՅՅՆՆՅՅՅՅՆՆՅ<br>ւ –լՅՅՆՈՆԾԻՔՆՅՏՅ-ՉՅԱՅՅՅՅՅՅՅՅՆՅՆԴՅՆԴ<br>ւ ղՔՀՆՈ ₩ №՞ր օ դՄԻՑ- ԴԱՅՅՏԴ՝՝.                                                                                                    | Љ,-s р <del>ж</del> -э₦Ө-Д,₩ ₢₱₩р                              | ₽₩₩₩₩                                              |
| .–₡ጧፁ ₪-₱₦ጧֈ₿₦₥ –ኴ₿ፀ₦ቀ<br>.Dell RSฦ₅ п₡₡₦–₿                                                                                                    | −ӛҧӤ <sub>Ҏ</sub> ҸҠѕҜ҉ѲҠѕҨ҉ҞҸѴѾ҈<br>− <del>₿</del> −₿Ҩ҉Ҟ      | -‴Ø€⊖₩RsØ⊱\$RsØ∂- <del>K</del>                     |
| ։ լKℒℽՠ֎նՠ֎ՠ֎֍ՠ֎֍ՠ֎֍ՠ֎֍ՠ֎ՠֈՠֈ<br>։ ԲԳՐԲ գներ ԳՄԲԴՐԲՆՈՐ<br>֎ՠ֎֍ֈՠ֎ՠ֎֍ՠ֎֍ՠ֎֍ՠ֎֍ՠ֎֍ՠ֎ՠ֎ՠՠ֎ՠ֎ՠ֎ՠ֎ՠ֎ՠ֎ՠ                                                                                                    | [v#-\$N-[K#\$08]1N+-Ŭ}₽<br>⊡Ø9ØN                               | ⅊₡₀ー₡₮₦╶‴₩╶₡₯⊖                                     |
| ୲⅃ℬℷΩℚℷℷⅆℽℷℽℷℷ℈ℎ⅌<br>۱−ՠՠՠՠՠՠՠՠՠՠՠՠՠՠՠՠՠՠՠՠՠՠՠՠՠՠՠՠՠՠՠՠՠՠՠՠ                                                                                                    | r <del>K</del> ₩90,06\$r¢β                                     | ₯⊖₿₮‴                                              |
| Video-N+ə Graphics-N+(Rs⊈0,)e8-ngn)Color Settings ₢₮₩ր ₠₡₱Ө (Color Setting Mode) Rs⊈0,08m,-npn Ө₿₩ ә nK i<br>.Rs-₡₡₱–Nn<br>R/G/B¢000-nn.(Rs⊈0,)e8-ngn) Color Settings ₠₡₱Ө(Color Preset) Rs⊄0,08m,-0,40% N,-Kngn0 ₩nN ŋ₮₭<br>.nt₩0,1%1%2%-0,00% N,-Kngn0 ₩nN ŋ₹₭<br>.nt₩0,1%1%2%-0,00% N,-Kngn0 ₩nN ŋ₹<br>Advanced Settings ₢₮₩ր ₠₡₱Ө YPbPr-N+ə PC RGB-N+(₮₭₥₭0,08% ₭↔) Input Color Format – ₱эр э л ₭<br>.(-₩ŋs₩ -ngn)<br>.ptKO-₩n®-™®aneN0,11                                                                                                    | ⅊ⅆℴℯKⅆℴլK·₩⅁ⅈℷ℮℔ր                                              | ଝ-୶୳ଫ                                              |
| ."ኪᡗݒー\$" ኪ₭─₩₦₨₡\$₩₡‴₱ኪ₦₦₥––" ₶₭–₥"ᡗょѲ , <u>(п₭─₩ Ѳ₡₿) LCD Conditioning</u> 1                                                                                                    | <i>₯</i> ₯<br>₩₡₠₠₮ <sub>₽</sub> ₭₩₩₩₩₽₦\$₦₿<br>₲₩ <b>₽₦</b> ₯ | ә₭ ₡₠₠₮ <u>ր</u> ₭–₩ ₡₦₦₿<br>Ө₪₩′₢₦₦ө₿ <u></u> ₽₦₯ |

# ₿−₩₽₽₡₿₽₮−₡₯⊖

| Rs₡₡₽ə -₭-₽                                                                             | n–s n₩                                                        | Rallerade             |
|-----------------------------------------------------------------------------------------|---------------------------------------------------------------|-----------------------|
| .'–ຖຼອກຼາ <del>N</del> ທ`–⊖/) <sub>2</sub> ອອີກ <del>NT</del> –P/2ອ–/)4 <del>80</del> ເ | ₩₥әә₩₩₩ <u></u> р₭₡₽₢ә,₢₮₩Ө"₥-₩₩ р <del>К-₩</del> р<br>.‴ ₠ р | ₡ŋ₩ <b>₽₭</b> ₿₢₩₽₽₭₩ |

| ₦₭₱॒₶₦₨₡₽₥₶"₯ө๏₿Ი₴₻₭₥₦₻₡₭₴₦<br>₡₳₰₥                                           | <i>⅃ℷⅆ₱</i> ー₩╶₭₡ <b>℈</b> ₢₮₩Ѳ₠₡ħ                                             | ા ભાગ-કળા96, ૠ– કભાગમાં ભાગમાં ભાગમાં ભાગમાં ભાગમાં વ્યવસાય છે. ભાગમાં વ્યવસાય વ્યવસાય છે. વ્યવસાય વ્યવસાય વ્ય                               |  |
|-------------------------------------------------------------------------------|--------------------------------------------------------------------------------|----------------------------------------------------------------------------------------------------|--|
| . <del>- N</del> -m CP₩nəə₩₩₩nK®nK®                                           | ₩ Ө‴-гр ә -ә рӨ-өр ә ә₩₩₩ рК₡ә рК-₩р<br>.G₩ұр                                  | <b>ՐԹ-฿ՐՆԴՐԾԱՇԱՐԴԻ</b> (Թ‴ <b>ՐԹ-֎?ՐԱ) -₭ՅՐՁ₡₭Յ</b> ℕ <b>₡Յ₦</b> Ր <u>Ტ</u> Ր₡ <i>₨₡</i> ₭- DVD <b>₡-€₡₦\$Յ</b> 1<br>.₴₦₩ ₢₱₦Მ <b>Ր</b> ₡₽₴₦ |  |
| ᡂ <b>₩₽-ᡗڸ₿₩₩ƏΘ)</b> DVI ә <b>₡₿₡ ₩<u>∩</u>₦й<u>₽</u>₯₡₡₯Ө<br/>(DP-ә HDMI</b> | ᡗᢧᡋᡋᢀᢞ᠆ᠺᢩᡅ᠂ <b>ᡁᡟ₡ᡋᡋᡃ₩₩</b> ᢩᡣ᠋ᠬᢩ᠆ᡋᡌ᠈ᡟᡗᢅ᠁᠆ᢞᠮᡷᠥᡛᡅ<br>᠄ᡋᢩ᠇ᡋ᠋ᢩᠯ₩ <del>ᢗᠺ</del> ᡗᢧ | ւ #™≡ ՀԱՔ™®նոլղՔՀՆՔվՔ լՆՔՆԵ – ՀՆՔ ₩ՀռՆՔI– Θ₩≵Քր, ∈– Ղ՝՝՝ ∈ դՀՆռՅ<br>ւ #™⊑ ՀՆՔ ₩ՀռՆՔI– Θ89                                                    |  |
| Stereoscopic <b>Øŋ₩₩₩n₀-₽₩</b> <i>ᡗ},₡ø</i> <b>ŋ₩₽₡₭₴₦</b><br>3D              | .R⊴MHO;+PaNRsMMMyn+ 3D Vision-nֲ\$0                                            | .ը″Љ ₩Θs₩ Nvidia RsЉ s –Ձ ւ                                                                                                    |  |
| <b>սինդ։</b> տեր Թ                                                            |                                                                                |                                                                                                    |  |

# USB (Universal Serial Bus)

| Rs₡₡₽ә <del>- K</del> -₽                                                                                           | Rs (PMØ)                         | R                               |
|----------------------------------------------------------------------------------------------------|----------------------------------|---------------------------------|
| . −,enβeη_¶a,Ω.                                                                                                    | R\$#AD;#R\$#@#R\$#W##WUSB ##K\$p | ₩0 <sub>6</sub> ₽+K¢b USB \$₩₩₩ |
| .0‴₩₩ upstream-n ₩0m a n"‴O O‴ ı                                                                                   |                                  | <b>1</b> ••• •                  |
| (downstream ⊕‴₩) USB- <b>n ₡₭\$n ə n</b> "‴Ө Ө‴ ı                                                                  |                                  |                                 |
|                                                                                                    |                                  |                                 |
| .e‴₩p ə ŋ‴₩ ₦₯₱p ı                                                                                                 |                                  |                                 |
| Յ‴₩₩ −₡₡ ₪₅րր ә Յ‴ <i>;−</i> ₡ ր–Յө ₡₩₩″ ₨″ ₨₡–ր ,r <b>₡₡⊱५ %</b> ८™‴ <b>₡₷₮₡</b> ր⊵+ө₥ ,R <b>₡₡₩</b> ₩ USB ₡₭₅ր լ |                                  |                                 |
|                                                                                                    |                                  |                                 |
| USB 2.0 <b>₪\$ Rsə- θ‴₩n ən-</b> 1                                                                                 | R∰D₽ High Speed USB 2.0 ₡₭\$p    | ₩0,₽ High Speed USB 2.0 s₩₩     |
| .n\++#2+++ USB & #\$ @\$ nn ə ⊖ & "" = .SB 1.112+h USB 2.0-=#35470(R=&++++ R=&+++++++++++++++++++++++++++++        | NNnRs(M)∂-₽Rsk((a-a)GN           | fatter i                        |
| .Θ <sup>//</sup> \#\# upstream-n \#\Θm 2 = n <sup>////</sup> Θ Θ <sup>///</sup> 1                                  | , ,                              |                                 |
| (downstream ⊕‴₩) USB-p <b>₡₭\$p ə p"‴Ө Ө</b> ‴ ı                                                                   |                                  |                                 |
| Θ‴₩p ϶ ŋ‴₩ ₩₯₽p ι                                                                                                  |                                  |                                 |
| 1                                                                                                    | l                                |                                 |

### **₡₱-\$₮-∂₡₠₮₡ŋ₩₩ ₦ -₡\$‴₩ ŋөŋ** ₩₩₩ ₢₡ŋ₩ - Alienware OptX™ AW2310

## Stereoscopic 3D **¢**η₩₩ № –**¢**s‴₩ –**θ**⊅<sub>ρ</sub> –**¢**ηn

.Stereoscopic 3D ₡դ₩₩ ₦ –₡₅‴₩ –ѲӅ, ₪₦ր₦ –₡դր ә րә .DVI dual link ₦Ѳӷӆ ℞ฏ,–₩₡℈ ҙ ӷ≀₩₭-₡դ₩₩ ₦ր **։բՈչր** 

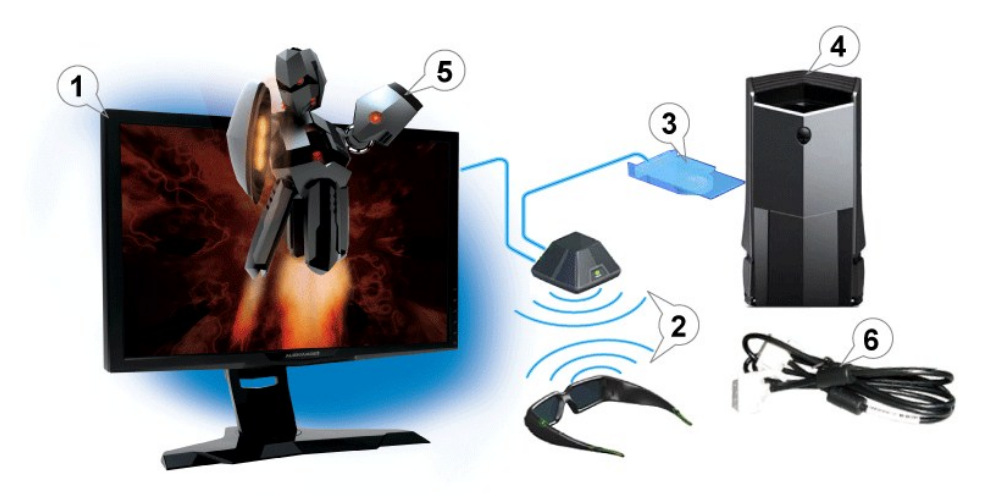

.Alienware OptX<sup>™</sup> AW2310 120 Hz ‴-€ ө₿ .1

.(GNebbุnRso/ິpptNethantant) NVIDIA<sup>®</sup> GeForce<sup>®</sup> 3D Vision ກຸ₩¢/₩₩ № ກ.ກ./β..2

.(Ghabh Rsű) አትዛታለ ዘብት የምት አው ዙያ ብር የመስከት የመስከት የመስከ

.s‴\₩ ₩-₮₭-\$\# -Ə Θ‴\₩₩ -\$\$\$\$ 0\$p Ə Θ‴\₩ GH ₱Ə\₩ 0\$p RsDp \$₱-₮ DVI dual link\Юp .6

<u> ₪₥–n ₰n₦ ㎡‴Ө</u>